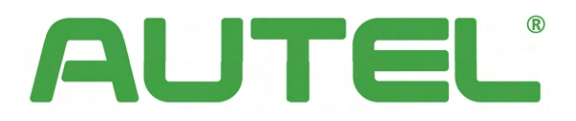

# **MaxiCharger AC Ultra**

# Příručka pro instalaci a provoz

Verze 2.5

**Model CE** 

# Ochranné známky

Autel<sup>®</sup> a MaxiCharger<sup>®</sup> jsou ochranné známky společnosti Autel Intelligent Technology Corp., Ltd., registrované v Číně, Spojených státech a dalších zemích. Všechny ostatní značky jsou ochranné známky nebo registrované ochranné známky příslušných držitelů.

## Informace o autorských právech

Žádná část této příručky nesmí být reprodukována, ukládána do vyhledávacího systému nebo přenášena v jakékoli formě nebo jakýmkoli způsobem, elektronicky, mechanicky, fotokopírováním, nahráváním nebo jinak bez předchozího písemného souhlasu společnosti Autel.

## Zřeknutí se záruk a omezení odpovědnosti

Všechny informace, specifikace a ilustrace v této příručce vycházejí z nejnovějších informací dostupných v době tisku. Společnost Autel si vyhrazuje právo kdykoli provést změny bez předchozího upozornění. Přestože informace v této příručce byly pečlivě zkontrolovány z hlediska přesnosti, není poskytována žádná záruka na úplnost a správnost obsahu, mimo jiné včetně specifikací výrobku, funkcí a ilustrací.

Společnost Autel neodpovídá za žádné přímé škody ani za žádné zvláštní, náhodné nebo nepřímé škody ani za žádné následné ekonomické škody (včetně ušlého zisku).

# Pro služby a podporu (24/7):

Web: www.autelenergy.eu

**Tel:** +49(0)89 540299608

E-mailevsupport.eu@autel.com

Adresa: Landsberger Str. 408/4. OG 81241 Mnichov, Německo

Pro technickou pomoc na všech ostatních trzích se obraťte na místního distributora.

# **OBSAH**

| 1.  | Používání této příručky               | 1  |
|-----|---------------------------------------|----|
| 1.1 | Signální slovo                        | 1  |
| 1.2 | 2 Cílová skupina                      | 1  |
| 1.3 | B Historie revizí                     | 2  |
| 1.4 | 1 Terminologie                        | 2  |
| 2.  | Bezpečnost                            |    |
| 2.1 | L Bezpečnostní upozornění             |    |
| 2.2 | 2 Pokyny k likvidaci                  | 4  |
| 3.  | Obecný úvod                           |    |
| 3.1 | L Přehled produktů (zvenčí)           | 6  |
| 3.2 | 2 Přehled produktů (uvnitř)           | 8  |
| 3.3 | 3 V krabici                           | 9  |
| 3.4 | Doporučené nástroje                   |    |
| 4.  | Instalace                             | 11 |
| 4.1 | L Příprava na instalaci               | 11 |
| 4   | 4.1.1 Požadavky na umístění           |    |
| 4   | 4.1.2 Kontrolní seznam                |    |
| 4   | 4.1.3 Elektrický design               |    |
| 4   | 4.1.4 Energetický management          |    |
| 4.2 | 2 Rozbalení                           |    |
| 4.3 | 3 Mechanická instalace                | 14 |
| 4   | 4.3.1 Montáž na stěnu                 |    |
| 4   | 4.3.2 Montáž na podstavec             |    |
| 4.4 | ł Zapojení napájecího zdroje          |    |
| 4.5 | 5 Připojení k internetu               | 23 |
| 4   | 4.5.1 Prostřednictvím kabelu Ethernet | 23 |
| 4   | 4.5.2 Prostřednictvím mobilní sítě    | 23 |
| 4   | 4.5.3 Přes Wi-Fi                      | 24 |
| 4.6 | 5 Dokončovací instalace               |    |
| 5.  | Konfigurace                           |    |
| 5.1 | L Počáteční nastavení                 | 25 |
| 5.2 | 2 Nastavení OCPP                      | 27 |
| 5.3 | 3 Přidání nabíjecí stanice            |    |

| 6.1 Na          | abíjecí operace                      |    |
|-----------------|--------------------------------------|----|
| 6.1.1           | Zahájení nabíjení                    |    |
| 6.1.2           | Zastavení nabíjení                   |    |
| 6.2 Pc          | opisy zobrazení                      | 31 |
| 6.2.1           | Pohotovostní obrazovka               | 31 |
| 6.2.2           | Autorizační obrazovka                | 32 |
| 6.2.3           | Úvodní obrazovka nabíjení            |    |
| 6.2.4           | Nabíjecí obrazovka                   |    |
| 6.2.5           | Obrazovka s údaji o nákladech        |    |
| 6.2.6           | Chybová obrazovka                    | 33 |
| 7. Ře:<br>8. Te | šení problémů<br>chnické specifikace |    |
| 8.1 Sr          | pecifikace produktu                  | 25 |
| 8.2 Ro          | ozměry výrobku                       |    |
| 9. Do           | držování předpisů                    |    |

# **1** Použití této příručky

Tato příručka popisuje instalaci a používání zařízení AC Ultra. Před instalací si přečtěte tuto příručku a seznamte se s pokyny k této nabíječce MaxiCharger, abyste zajistili úspěšnou instalaci a bezproblémový provoz.

# 1.1 Signál Slovo

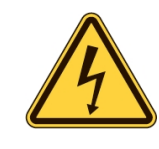

#### **NEBEZPE**ČÍ

Označuje bezprostředně nebezpečnou situaci s vysokou mírou rizika, která, pokud se nebezpečí nevyhnete, způsobí smrt nebo vážné zranění.

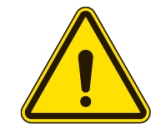

#### VAROVÁNÍ

Označuje potenciálně nebezpečnou situaci se středním stupněm rizika, která může při nedodržení výstrahy způsobit smrt nebo vážné zranění.

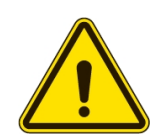

#### POZOR

Označuje potenciálně nebezpečnou situaci se střední mírou rizika, která může při nedodržení upozornění způsobit lehké nebo středně těžké zranění nebo poškození zařízení.

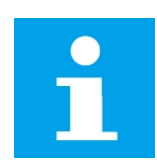

#### UPOZORNĚNÍ

Poskytuje užitečné informace, jako jsou další vysvětlení, tipy a komentáře.

# 1.2 Cílová skupina

Tato dokumentace je určena pro:

- Kvalifikovaní montéři, kteří dokáží řádně provést instalační práce a identifikovat potenciální nebezpečí.
- Uživatelé nabíjecí stanice

# **1.3 Historie revizí**

| Verze | Datum   | Popisy                                                     |
|-------|---------|------------------------------------------------------------|
| V1.0  | 2023.06 | Původní verze                                              |
| V1.1  | 2023.09 | Aktualizovaná struktura produktů                           |
| V2.0  | 2023.12 | Kompletní ruční generální oprava                           |
| V2.1  | 2024.01 | Aktualizované postupy instalace                            |
| V2.2  | 2024.03 | Aktualizované bezpečnostní informace                       |
| V2.3  | 2024.04 | Aktualizované specifikace                                  |
| V2.4  | 2024.06 | Přidán oddíl 5.3 a tabulka 8-2 a aktualizována kapitola 9. |
| V2.5  | 2024.08 | Úprava maximálního jmenovitého napětí v kapitole 7         |

# 1.4 Terminologie

| Termín  | Definice                                                                                                    |
|---------|----------------------------------------------------------------------------------------------------|
| AC      | Střídavý proud                                                                                                    |
| CCS     | Kombinovaný nabíjecí systém, standardní způsob nabíjení elektrických<br>vozidel.                                                      |
| CHAdeMO | Zkratka pro CHArge de MOve, standardní způsob nabíjení elektrických vozidel.                                                          |
| DC      | Stejnosměrný proud                                                                                                    |
| EV      | Elektrické vozidlo                                                                                                    |
| ОСРР    | Open charge point protocol, otevřený standard pro komunikaci s nabíjecími<br>stanicemi.                                               |
| RCBO    | Proudový chránič s přetížením                                                                                                    |
| RCD     | Zbytkový proudový chránič; zařízení, které přeruší elektrický obvod, když zjistí<br>únik proudu.                                      |
| RFID    | Rádiofrekvenční identifikace; metoda autentizace při nabíjení.                                                                        |
| TCU     | Řídicí jednotka transakcí; inteligentní hardware pro obsluhu rozhraní člověk-<br>stroj, měření, transakce a komunikaci s back office. |

# **2.** Bezpečnost

Bezpečnostní pokyny zde uvedené se týkají situací, kterých si je společnost Autel vědoma. Společnost Autel nemůže znát, vyhodnotit nebo vám poradit ohledně všech možných nebezpečí. Musíte se ujistit, že žádný stav nebo servisní postup, se kterým se setkáte, neohrožuje vaši osobní bezpečnost.

# 2.1 Bezpečnostní upozornění

- Před instalací a provozem nabíječky MaxiCharger si přečtěte všechna varování a pokyny a dodržujte je.
- Instalaci, servis, opravy a přemisťování nabíječky MaxiCharger smí provádět pouze kvalifikovaný elektrikář.
- Uživatel se nesmí pokoušet o servis nebo opravu nabíječky MaxiCharger, protože neobsahuje díly, které by mohl uživatel opravovat.
- Před instalací nabíječky MaxiCharger vypněte vstupní napájení. Dokud není zcela nainstalován a zajištěn, nechte napájení vypnuté.
- V blízkosti nabíječky MaxiCharger nepoužívejte výbušné nebo snadno vznětlivé látky.
- Doporučuje se instalovat požární poplašný systém, aby bylo možné včas odhalit požár.
- Nepoužívejte nabíječku MaxiCharger, pokud je nabíjecí kabel roztřepený, zlomený nebo jinak poškozený nebo pokud nefunguje.
- Nepoužívejte nabíječku MaxiCharger, pokud je kryt nebo konektor EV roztřepený, zlomený nebo jinak poškozený nebo nefunguje.
- V případě nebezpečí a/nebo nehody musí kvalifikovaný elektrikář okamžitě odpojit nabíječku MaxiCharger od elektrické sítě.
- V návodu k obsluze vozidla zkontrolujte, zda vozidlo při nabíjení neuvolňuje nebezpečné nebo výbušné plyny.
- Před výběrem místa pro nabíjení nabíječky MaxiCharger postupujte podle pokynů uvedených v návodu k obsluze vozidla.
- Nesměrujte silný proud vody na nabíječku MaxiCharger.
- Nabíječku MaxiCharger nepoužívejte s mokrýma rukama.
- Nabíjecí rukojeť nevkládejte do žádné kapaliny.
- Nabíječku MaxiCharger neinstalujte ani neotevírejte ve vlhkém prostředí (například za deště nebo silné mlhy).

- Zajistěte, aby byl nabíjecí kabel umístěn tak, aby na něj nikdo nešlápl, nezakopl něj, nepřejel ho nebo aby na něj jinak nepůsobil nadměrnou silou nebo ho nepoškodil. Případně zajistěte, aby byl nabíjecí kabel v době, kdy se nepoužívá, správně uložen a aby se nabíjecí rukojeť nedotýkala země.
- Nabíjecí rukojeť uchovávejte mimo dosah zdrojů tepla, nečistot nebo vody.
- Tuto nabíječku MaxiCharger používejte pouze k nabíjení kompatibilních elektrických vozidel. Viz technické specifikace v této příručce. Ověřte si v návodu k obsluze vozidla, zda je vozidlo kompatibilní.
- Nabíječku MaxiCharger používejte pouze za provozních podmínek uvedených v této příručce.
- Mohou platit místní předpisy, které se mohou lišit v závislosti na regionu/zemi použití. Kvalifikovaný elektrikář musí vždy zajistit, aby byl MaxiCharger instalován v souladu s místními předpisy.
- Není povoleno používat adaptéry nebo konverzní adaptéry. Není dovoleno používat prodlužovací sady kabelů.
- Před se ujistěte, že nabíjecí kabel není poškozený nebo zamotaný.
- Nevkládejte prsty do nabíjecího portu.
- V nabíjecím portu nenechávejte žádné předměty.
- Používání nabíječky MaxiCharger může ovlivnit nebo narušit činnost jakýchkoli lékařských nebo implantabilních elektronických zařízení, jako je implantabilní kardiostimulátor nebo implantabilní kardioverter-defibrilátor. Před použitím nabíječky MaxiCharger se informujte u výrobce elektronického zařízení o možných účincích nabíjení na tato elektronická zařízení.
- Používejte osobní ochranné pomůcky, jako jsou ochranné brýle, rukavice odolné proti pořezání a protiskluzová bezpečnostní obuv, abyste předešli zranění.

## 2.2 Pokyny k likvidaci

Nesprávné nakládání s odpady může mít negativní vliv na životní prostředí a lidské zdraví kvůli možným nebezpečným látkám. Správná likvidace nabíjecí stanice může usnadnit opětovné použití a recyklaci materiálů a ochranu životního prostředí.

- Při likvidaci dílů, obalových materiálů nebo nabíjecí stanice dodržujte místní předpisy.
- Elektrická a elektronická zařízení likvidujte odděleně v souladu se směrnicí WEEE-2012/19/EU o odpadech z elektrických a elektronických zařízení.
- Nabíjecí stanici nemíchejte s domovním odpadem ani ji nevyhazujte.

# **3.** Obecné Úvod

Tato nabíječka MaxiCharger AC Ultra je určena k nabíjení elektrického vozidla (dále jen "EV"). Je přizpůsobena pro komerční použití, vyznačuje se rychlým a efektivním nabíjením a zároveň nabízí nejlepší design a inteligentní nabíjení.

#### Zamýšlené použití

Tato nabíječka MaxiCharger je určena k nabíjení elektromobilů střídavým proudem. Je určena pro vnitřní i venkovní použití.

#### NEBEZPEČÍ

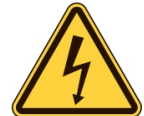

Nabíjecí stanice musí být provozována tak, jak je popsáno v této příručce nebo v jiných souvisejících dokumentech vydaných společností Autel. Nedodržení těchto požadavků může mít za následek zranění osob a/nebo poškození majetku.

> Nabíjecí stanici používejte pouze v souladu s jejím určením.

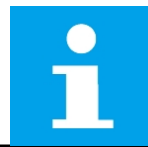

#### UPOZORNĚNÍ

Obrázky a ilustrace v této příručce se mohou od skutečného výrobku mírně lišit.

# 3.1 Přehled produktů (vnější strana)

- 1. Senzor okolního světla detekuje okolní jas
- **2.** Zobrazit
- 3. Čtečka RFID
- **4.** POS terminál (volitelně)
- 5. LED kroužek (viz tabulka 3-1 Popisy indikátorů)
- 6. Zásuvka
- 7. Štítek produktu
- 8. Měřič
- 9. Zadávání datových kabelů
- **10.** Vstupní otvor pro střídavý proud
- **11.** Horní montážní šroub
- **12.** Montážní otvor

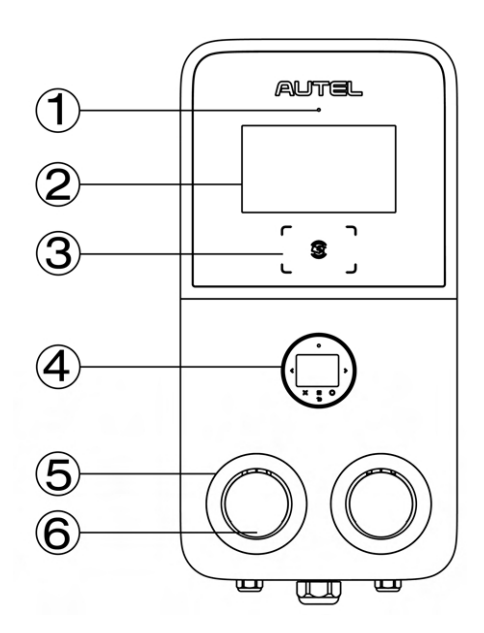

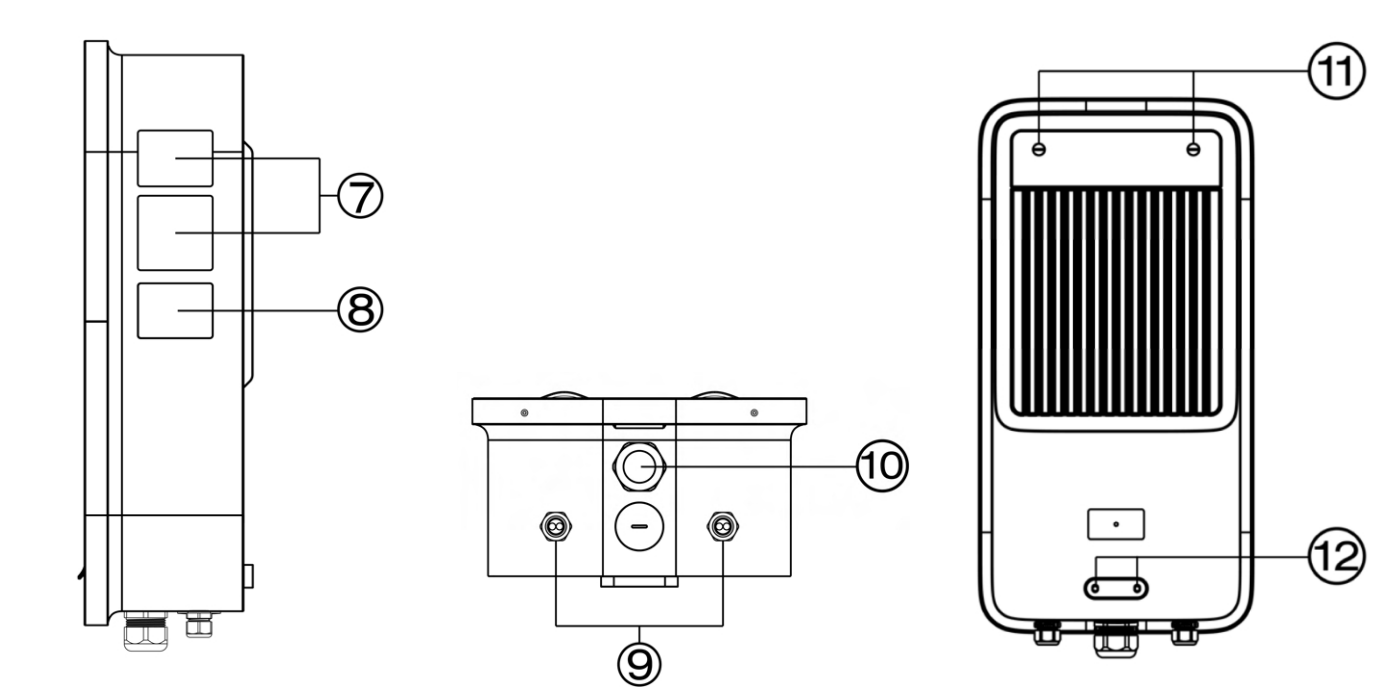

#### Tabulka 3-1 Popisy indikátorů

| LED            | Popis                                                                                                    |
|----------------|----------------------------------------------------------------------------------------------------|
| LED kroužek    | <ul> <li>Plně zelená:</li> <li>Nabíjecí stanice je v pohotovostním režimu.</li> <li>Elektromobil je připojen.</li> <li>Relace nabíjení skončila.</li> <li>Bliká zeleně:</li> <li>Nabíjecí rukojeť je odpojena. (Po 10 sekundách se rozsvítí zeleně.)</li> <li>Karta RFID se používá k ověření, když není připojena nabíjecí rukojeť. (Po 10 sekundách se rozsvítí zeleně.)</li> <li>Zelené dýchání: Elektromobil je připojen a bylo zahájeno nabíjení.</li> <li>červená barva: Došlo k chybě.</li> <li>Pevná žlutá barva: Nabíjecí stanice není k dispozici z některého z následujících důvodů:</li> <li>Firmware se aktualizuje.</li> <li>Je dočasně zakázán backendem.</li> <li>Není osvětlená: Nabíjecí stanice je vypnutá.</li> </ul> |
| LED DIODA RFID | <b>Pin</b> ě <b>zelen</b> á: Funkce RFID je povolena.<br><b>Nen</b> í <b>osvětlen</b> á: Funkce RFID je vypnutá.                                                                                                    |

#### Přehled produktů (uvnitř) 3.2

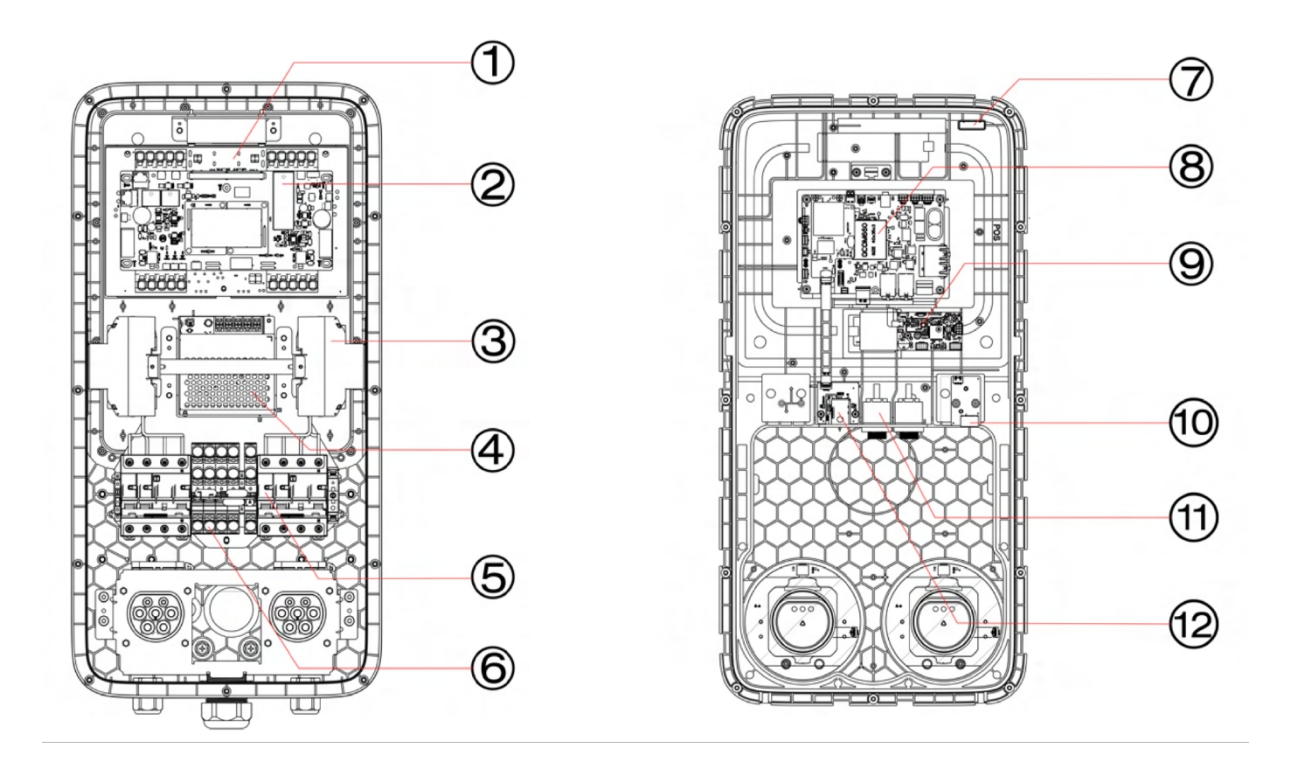

- 1. Napájecí deska (spodní 7. část)
- 2. Řídicí deska napájení
- 3. Měřič spotřeby energie
- 4. Pomocné napájení
- 5. RCBO
- 6. Svorkovnice

- Anténa GPS
- 8. TCU
- 9. NFC
- 10. Svorkovnice RS485
- 11. Port Ethernet
- 12. Zásuvka pro kartu SIM

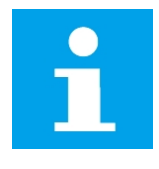

#### UPOZORNĚNÍ

Na výše uvedeném obrázku je vlevo popsána spodní vnitřní část nabíjecí stanice a vpravo je zobrazena vnitřní část s prostředním krytem.

#### V rámečku 3.3

#### Hlavní sada

Nabíjecí stanice 1 PC

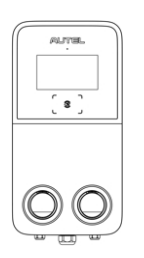

Nástěnný

dok 1 PC

Nástěnná kotva

stěnu) 5 ks

Seznam balení 1 PC

(Pouze pro montáž na

Šroub (M6 x 50) (Pouze pro montáž na stěnu) 5 ks

Stručná referenční příručka 1 PC

Jmenovka

(Pouze pro montáž na podstavec) 1 POČÍTAČ

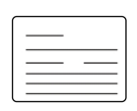

#### Sada podstavců

Podstave

c 1 PC

Šroub (M6 x 16) 3 ks (Pro náhradní použití)

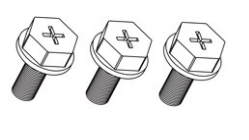

Šroubovák T25 1 ks

Rozšiřovací šroub (M16 x 150) 4 KS

Šroub (M6 x 25) 2 ks (Pro náhradní použití)

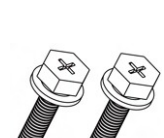

| Vrtací šablona 1 |  |
|------------------|--|
| PC               |  |

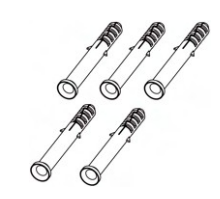

0|0

0

0 0

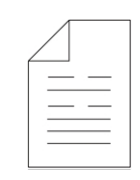

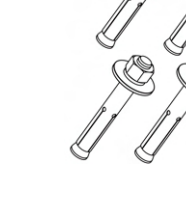

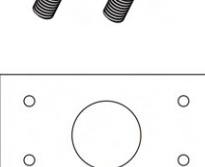

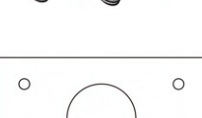

Stručná referenční příručka 1 PC

| $\square$ |   |   |   |  |
|-----------|---|---|---|--|
| _         | _ | _ | _ |  |
| -         | _ | _ | _ |  |
|           | _ |   | _ |  |
|           |   |   | _ |  |

Seznam balení 1 PC

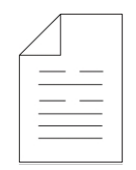

#### Sada nástrojů

Šablona pro vrtání (Pouze pro montáž na stěnu) 1 ks

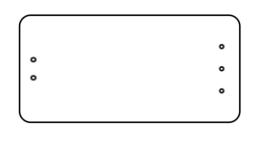

Nástrčný klíč 1 ks

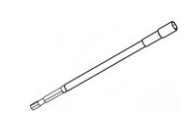

Šroubovák T10 1 ks

# 3.4 Doporučené nástroje

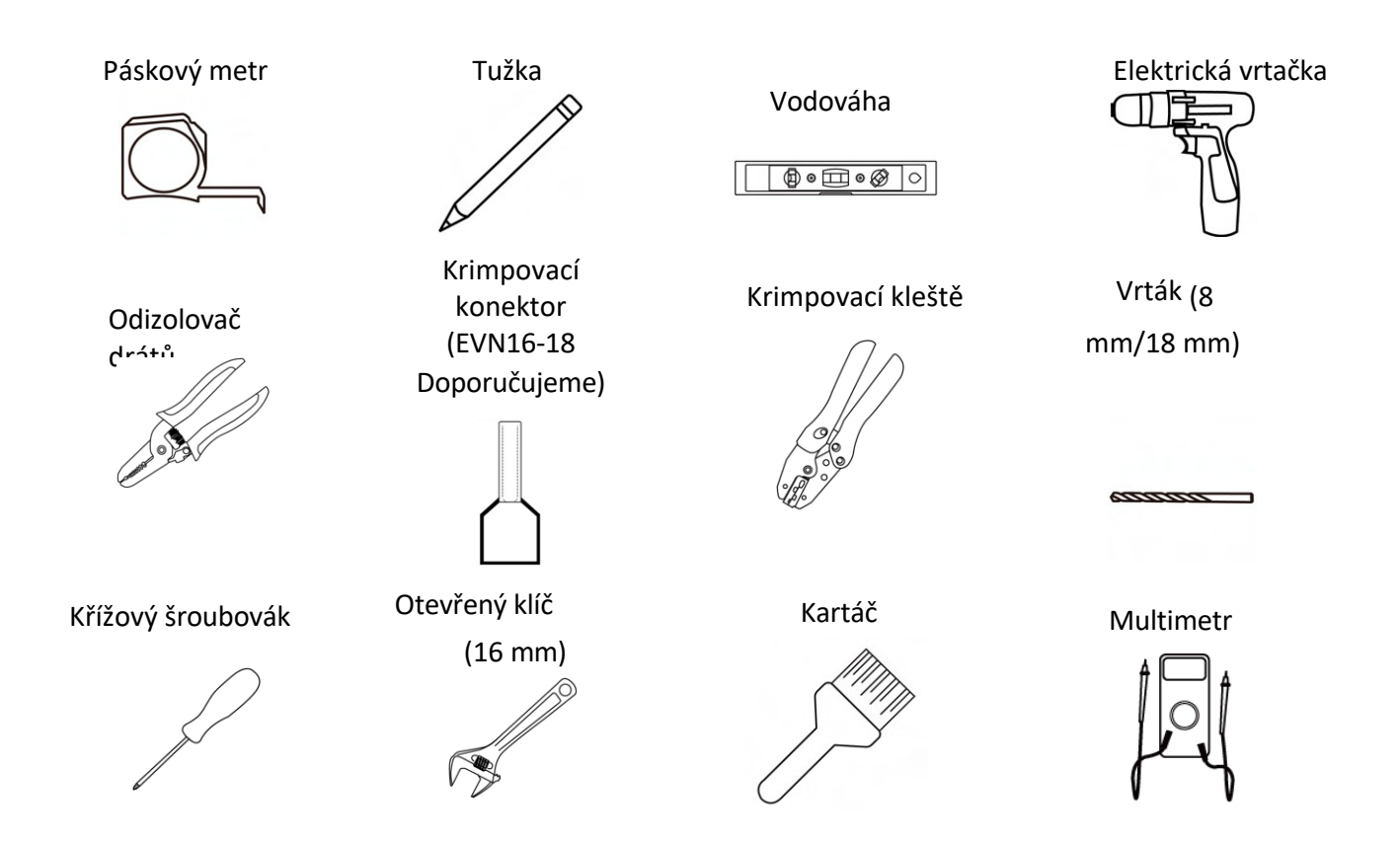

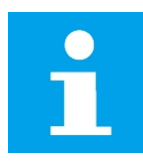

#### UPOZORNĚNÍ

Výše uvedené nástroje nejsou součástí balení. Před instalací se ujistěte, že jsou snadno dostupné.

# **4.** Instalace

# 4.1 Příprava na instalaci

## 4.1.1 Umístění Požadavky

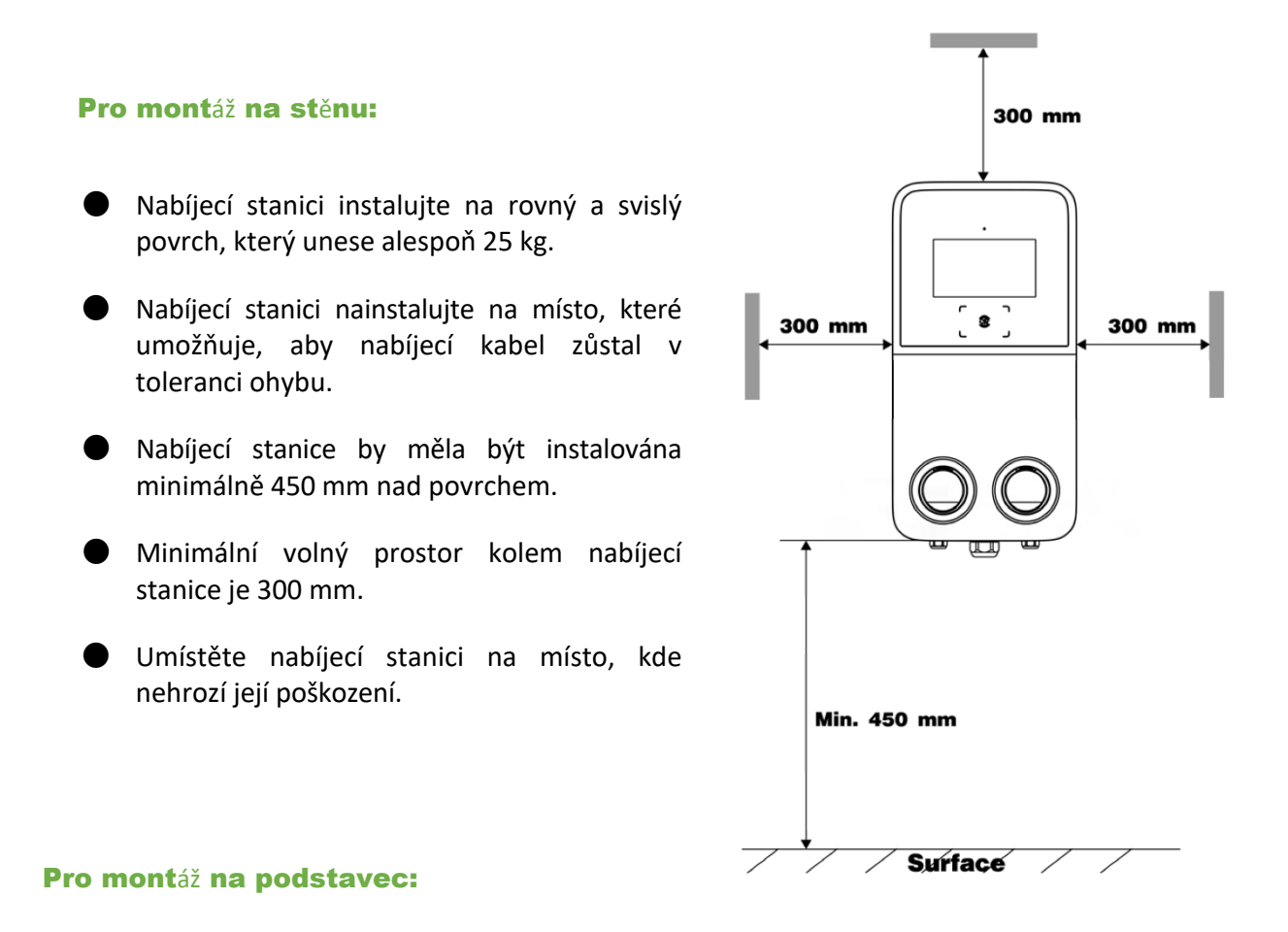

- Pro instalaci je nutný vodorovný, rovný a pevný základ. Aby bylo zajištěno bezpečné a trvalé ukotvení, měla by být pevnost betonu vyšší než C30.
- Základna musí umožňovat odtok vody, která se do dostala.
- Průměr vloženého kabelu by neměl přesáhnout 110 mm. Všechny kabely musí být položeny přesně do středu betonového základu od základny a měly by mít přebytek délky 1-1,5 m pro zbývající montážní činnosti.
- Podstavec nemontujte na asfalt.
- Základ může být v jedné rovině s povrchem nebo nad ním.

## 4.1.2 Kontrolní seznam

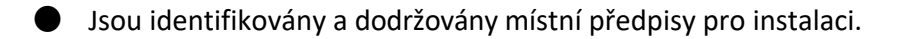

- Všechna potřebná povolení se získávají od místního úřadu, který je příslušný.
- Pro zjištění maximálního provozního proudu pro instalaci nabíjecí stanice bylo vypočteno stávající elektrické zatížení.
- Miniaturní jistič (MCB) a proudový chránič (RCD) jsou instalovány před proudovým chráničem a mají jmenovité hodnoty odpovídající místnímu napájení a požadovanému nabíjecímu výkonu.
- Na místě instalace jsou k dispozici správné kabely a dostatečná délka kabelů pro odizolování a připojení vodičů.
- Doporučené instalační nástroje jsou k dispozici na webu. Viz část 3.4 Doporučené nástroje.

### 4.1.3 Elektrický Design

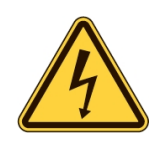

#### NEBEZPEČÍ

Připojení nabíjecí stanice k jinému zdroji napájení, než je uvedeno v této části, může způsobit nesprávnou instalaci a riziko úrazu elektrickým proudem, jakož i poškození nabíjecí stanice a zranění nebo smrt.

|                   | TN-systém | PE kabel                                                        |
|-------------------|-----------|-----------------------------------------------------------------|
| Uzemňovací systém | TT-systém | Samostatně instalovaná zemnicí<br>elektroda (vlastní instalace) |
| Příkon            | Třífázový | 400 V AC± 15%, 50 Hz                                            |

Dodržujte níže uvedené popisy pro připojení napájení nabíjecí stanice v závislosti na specifikacích napájecí skříně.

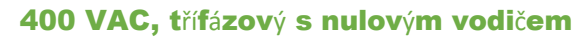

U třífázového zapojení s Wyeho připojeným sekundárem musí být připojeny všechny tři fáze (L1, L2 a L3) a nulový vodič. Napětí každé fáze musí měřit 230 V na nulový vodič.

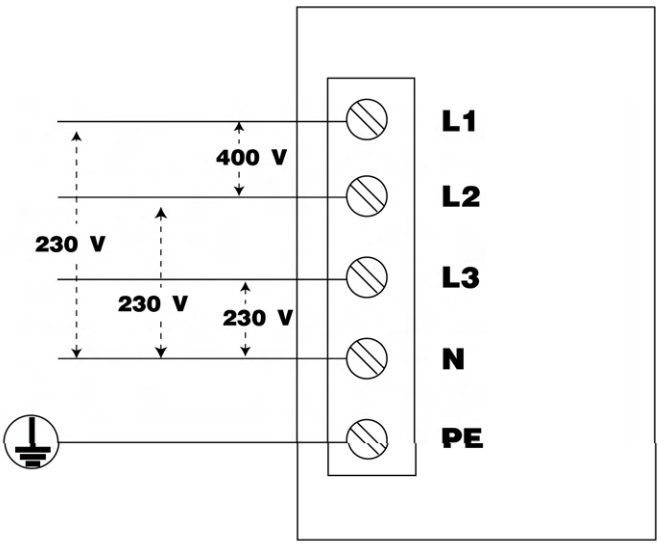

## 4.1.4 Správa energie

Společnost Autel nabízí různá řešení správy energie pro nabíjecí stanice střídavého proudu. Tato řešení zahrnují čtyři provozní režimy:

- Režim DLB (Dynamic Load Balance)
- Režim ALM (Adaptive Load Management)
- Fotovoltaický hybridní režim
- Režim EMS (systém řízení spotřeby energie)

Funkce a zařízení potřebná k instalaci se liší v závislosti na provozním režimu. Další informace získáte u svého obchodního zástupce nebo na technické podpoře společnosti Autel.

# 4.2 Rozbalení

- 1. Otevřete balíček.
- **2.** Vyjměte nabíjecí stanici z krabice.
- **3.** Odstraňte z nabíjecí stanice veškerý obalový materiál.
- **4.** Obalový materiál zlikvidujte.
- **5.** Zajistěte, aby byly všechny díly dodány v souladu s objednávkou. Viz část 3.3 V krabici.
- **6.** Proveďte vizuální kontrolu nabíjecí stanice a jejích součástí, zda nejsou poškozené. V případě, že zjistíte poškození nebo díly neodpovídají vaší objednávce, kontaktujte dodavatele a podporu společnosti Autel.

# 4.3 Mechanická instalace

Nabíjecí stanici lze namontovat dvěma způsoby:

- Montáž na stěnu
- Montáž na podstavec

#### 4.3.1 Montáž na stěnu

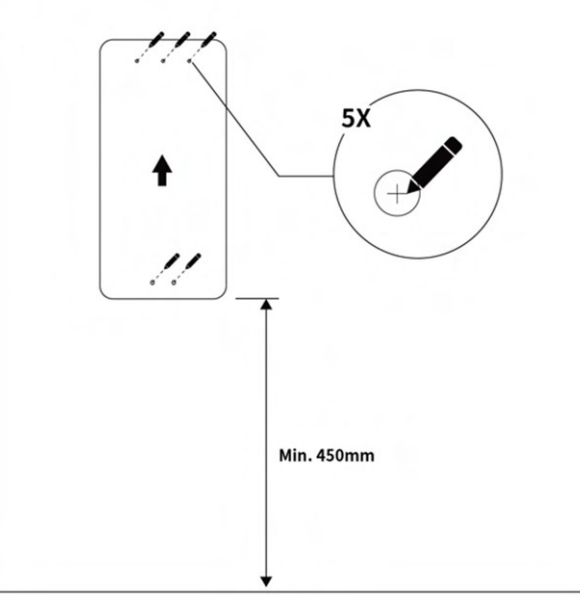

### **KROK 1**

- Přiložte vrtací šablonu ke stěně podle obrázku a vyrovnejte ji pomocí vodováhy.
- 2. Označte pět otvorů. Vyjměte vrtací šablonu.

### KROK 2

- Vyvrtejte pět otvorů o průměru 8 mm do hloubky 50 mm. Případné nečistoty očistěte kartáčem.
- Do otvorů vložte pět 8mm hmoždinek do zdi.
- 3. Umístěte nástěnný dok na stěnu a zarovnejte jej se třemi horními otvory. Vyrovnejte ji pomocí vodováhy. Poté do otvorů vložte tři šrouby M6 x 50. Šrouby utáhněte pomocí nástrčného klíče na 5-7 Nm.

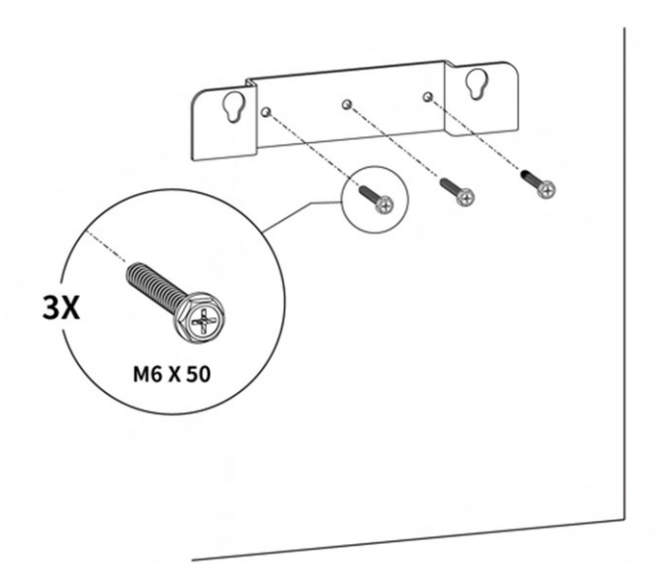

Zavěste nabíjecí stanici na nástěnný dok tak, že dva montážní šrouby (**B**) na zadní straně nabíjecí stanice zasunete do dvou horních montážních otvorů (**A**). Posuňte nabíjecí stanici směrem dolů, aby šrouby zapadly.

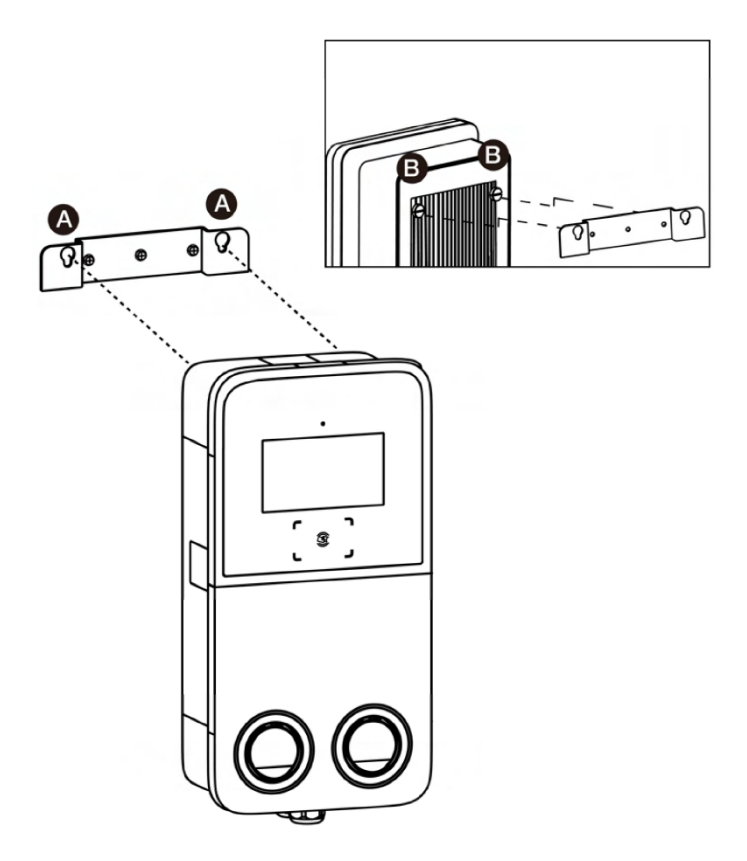

#### **KROK 4**

Pomocí šroubováku T10 Torx povolte dva šrouby M3 x 8 (**A**) ve spodní části nabíjecí stanice a sejměte čelní kryt (**B**). **Odložte je stranou**.

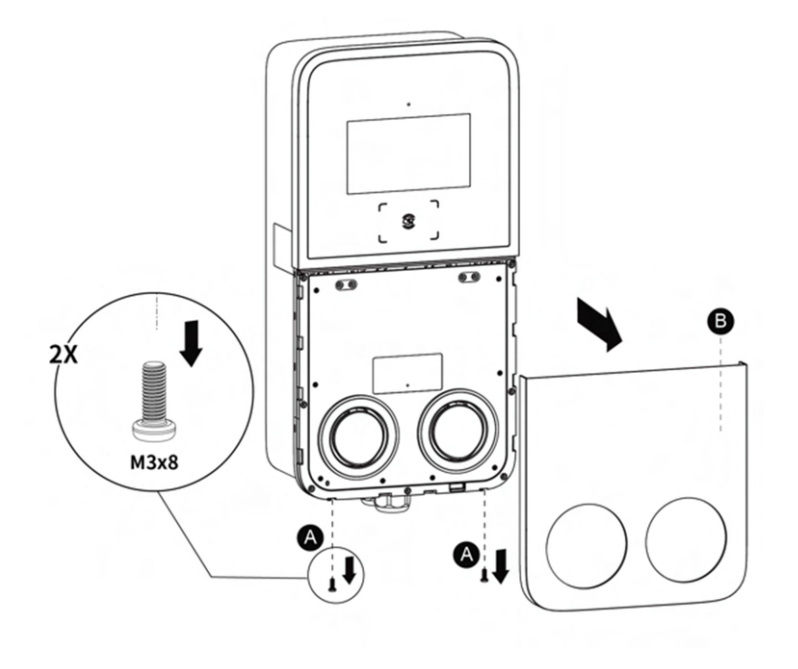

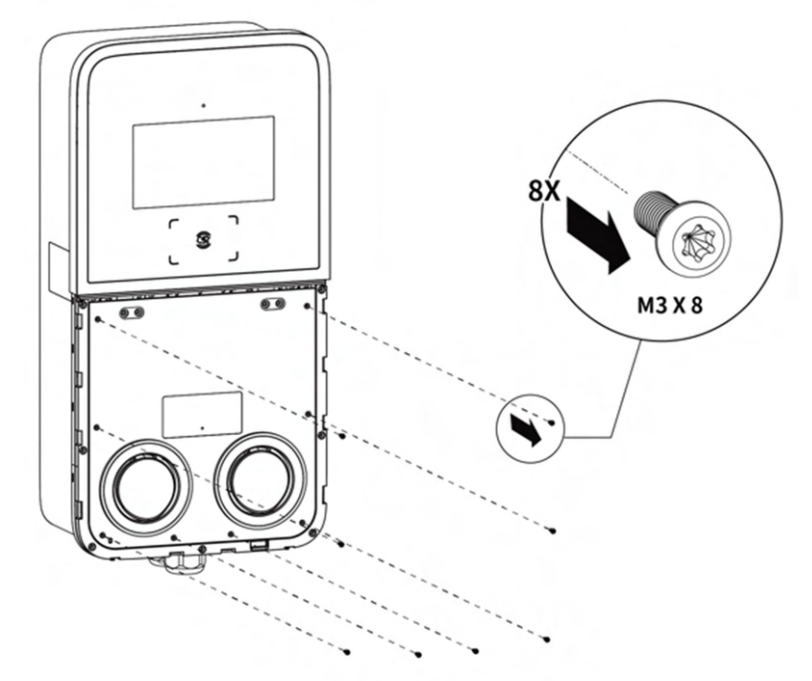

Vyšroubujte osm šroubů M3 x 8 pomocí šroubováku T10 Torx. **Odložte je stranou**.

## **KROK 6**

Překlopte kryt pro údržbu nahoru. Poté do dvou spodních otvorů vložte dva šrouby M6 x 50. Šrouby utáhněte pomocí nástrčného klíče na 5-7 Nm, abyste nabíjecí stanici zajistili.

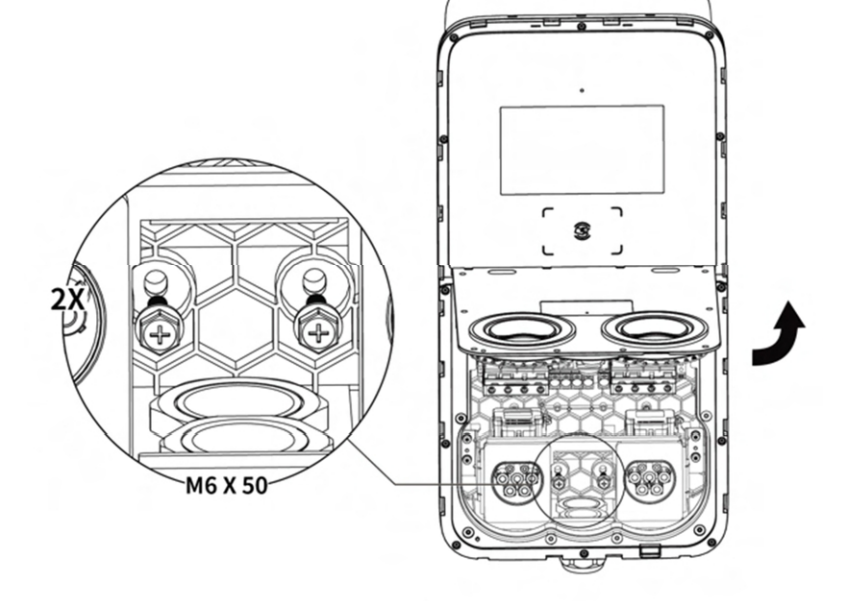

Pro připojení vstupního kabelu střídavého proudu přejděte k části 4.4 Zapojení napájení.

- Postavte základ o rozměrech 460 x 300 x 250 mm (D x Š x V).
- **2.** Vykopat a vyhloubit otvor pro uložení kabelového vedení.

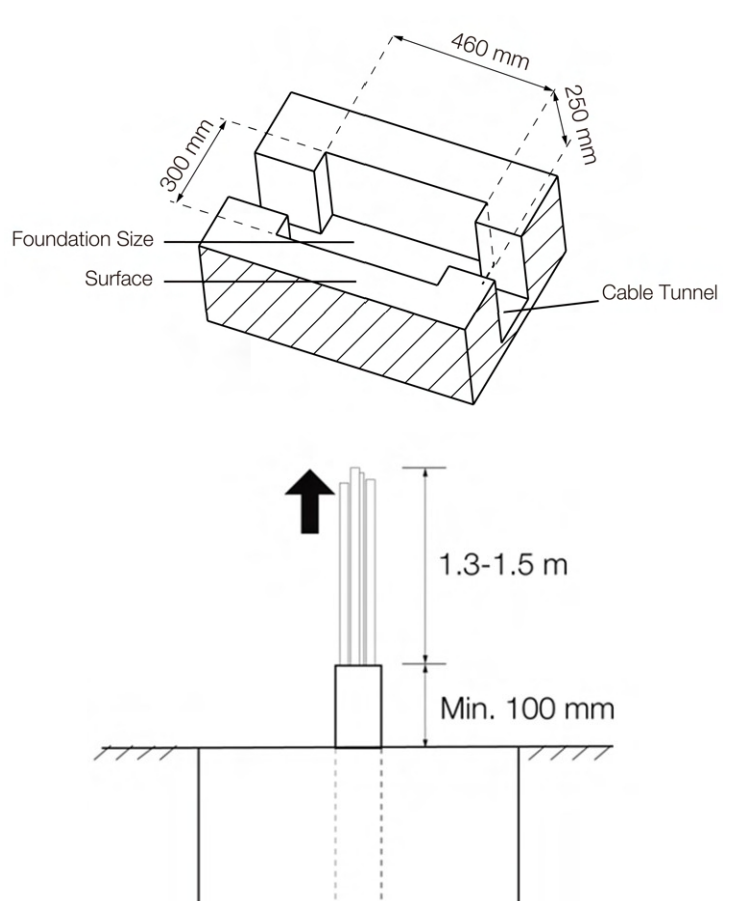

## KROK 2

- Veďte kabelové vedení na určené místo. Doporučuje se, aby odbočka vedení byla minimálně 100 mm nad povrchem.
- 2. Vyveďte vstupní kabel střídavého proudu a kabel Ethernetu (je-li k dispozici) z kabelové šachty. Zajistěte, aby nad základem byla k dispozici délka 1,3-1,5 m, aby se kabeláž dostala ke svorkám střídavého proudu.

## **KROK 3**

- Umístěte vrtací šablonu na základ a zarovnejte její středový otvor s vyústěním potrubí. Poté šablonu vyrovnejte pomocí vodováhy.
- Označte čtyři montážní otvory na základu. Odstraňte vrtací šablonu.
- Vyvrtejte otvory o průměru 18 mm a hloubce 160 mm. Případné nečistoty odstraňte kartáčem.

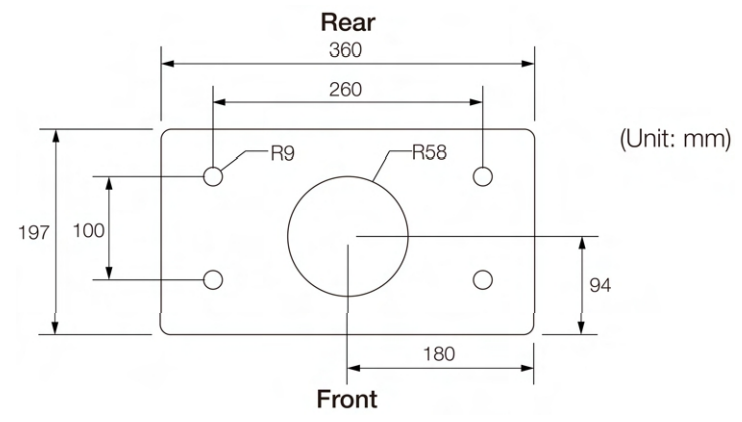

Pomocí šroubováku T25 povolte čtyři bezpečnostní šrouby M5 x 20 na obou stranách a sejměte horní a spodní přední kryt. **Odložte je stranou**.

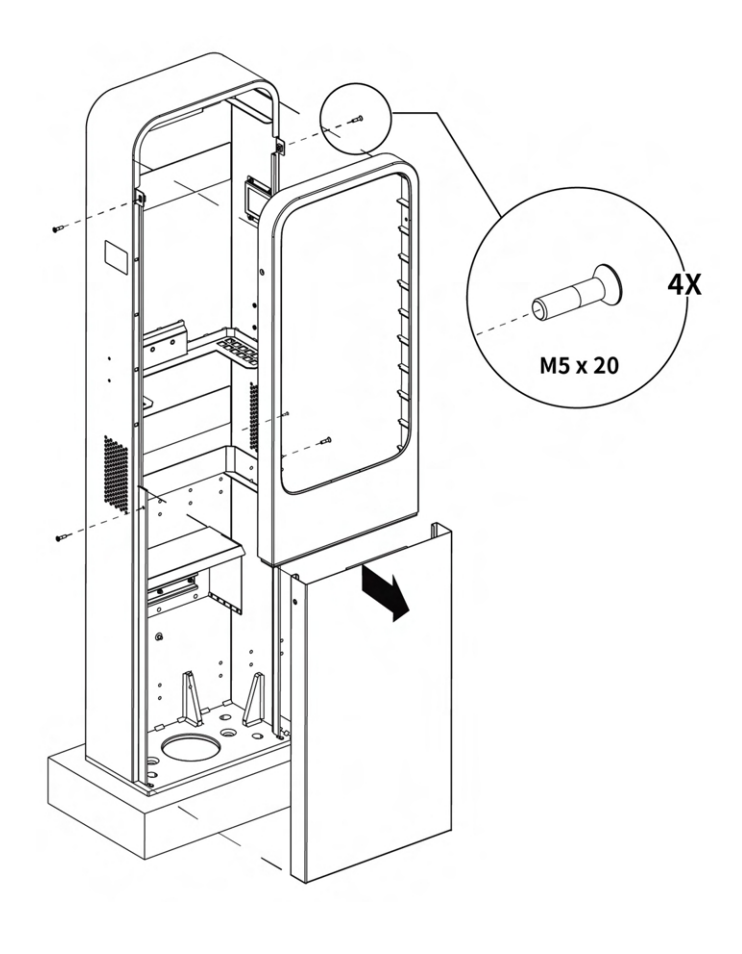

#### **KROK 5**

- Umístěte podstavec na základ a zarovnejte jej s odbočkou kabelového vedení a čtyřmi montážními otvory.
- Do otvorů zašroubujte čtyři rozpěrné šrouby M16 x 150.
   Šrouby utáhněte na 140 Nm pomocí 16mm otevřeného klíče, abyste podstavec zajistili.

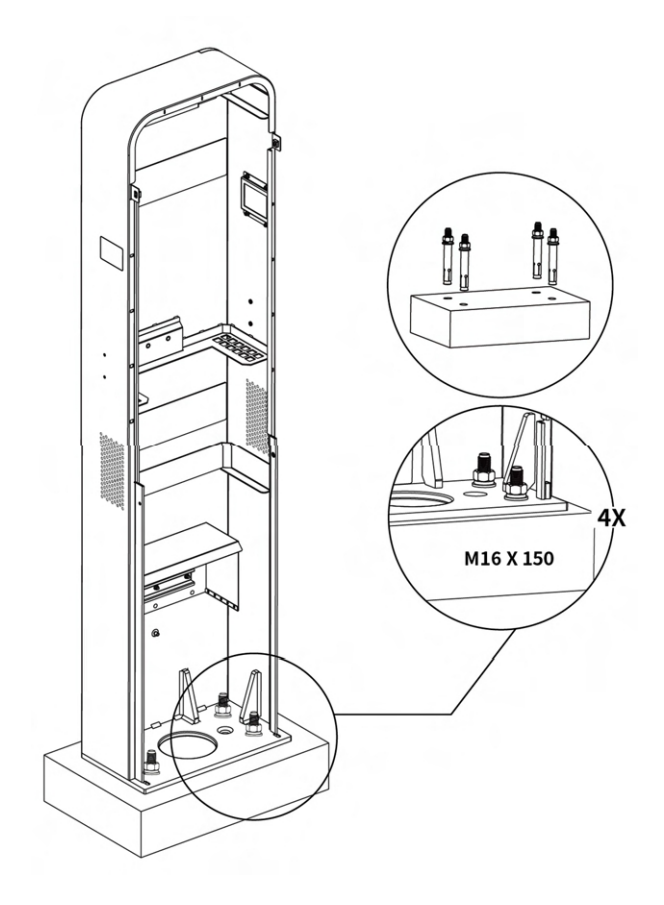

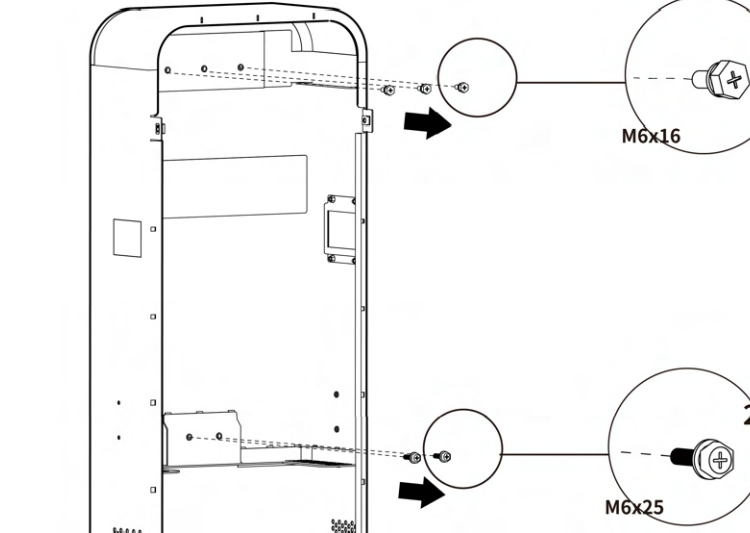

ЗX

### **KROK 6**

Pomocí nástrčného klíče odstraňte z podstavce tři šrouby M6 x 16 a dva šrouby M6 x 25. **Odložte je stranou**.

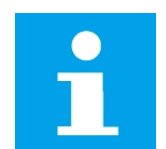

#### UPOZORNĚNÍ

Pokud se některý ze šroubů při demontáži zlomí nebo jinak poškodí, nahraďte jej náhradními šrouby z balení.

### **KROK 7**

Zarovnejte nástěnný dok se třemi montážními otvory na podstavci. Poté do otvorů vložte tři šrouby M6 x 16 a utáhněte je pomocí nástrčného klíče na 5-7 Nm.

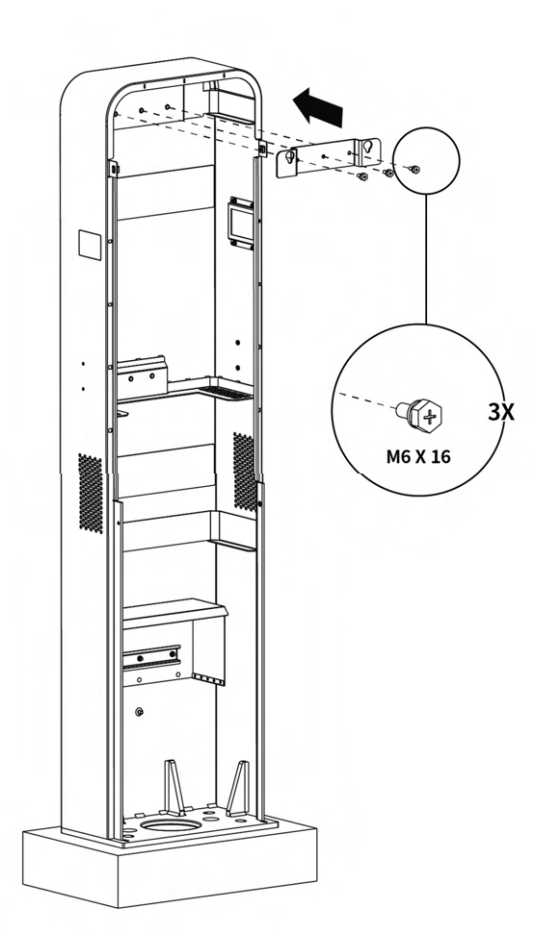

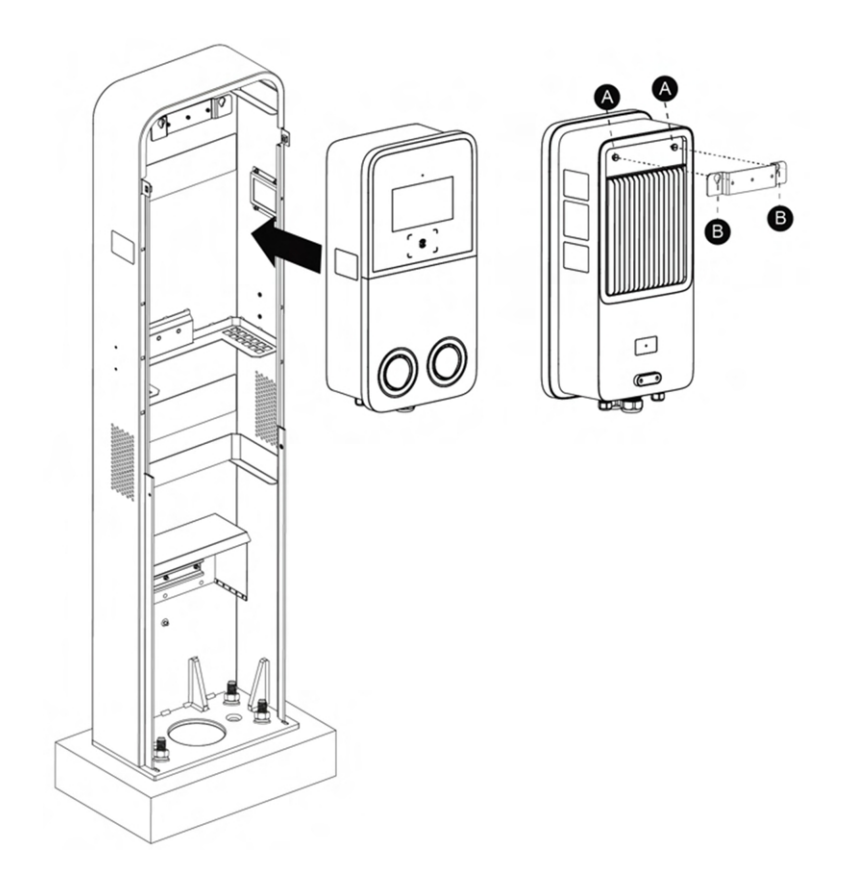

Zavěste nabíjecí stanici na nástěnný dok tak, že dva montážní šrouby (**A**) na zadní straně nabíjecí stanice zarovnáte se dvěma otvory (**B**) nástěnného doku.

#### **KROK 9**

Pomocí šroubováku T10 povolte dva šrouby M3 x 8 (A) ve spodní části nabíjecí stanice a sejměte čelní panel (B). Odložte je stranou.

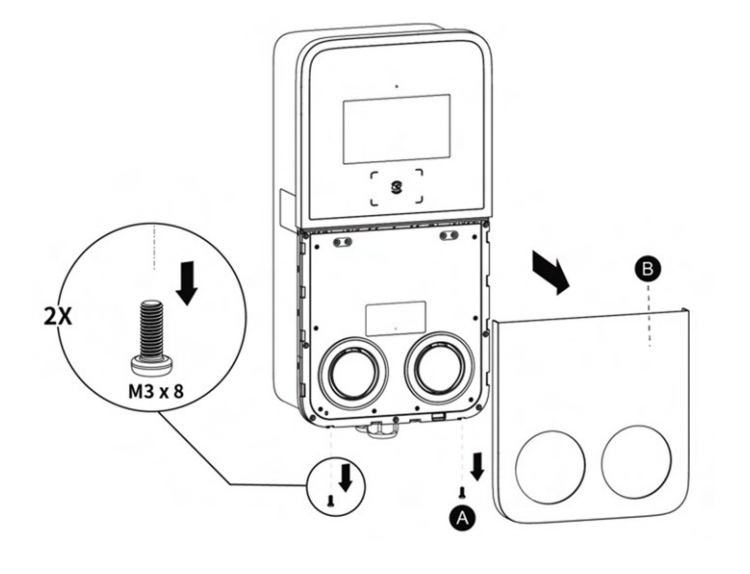

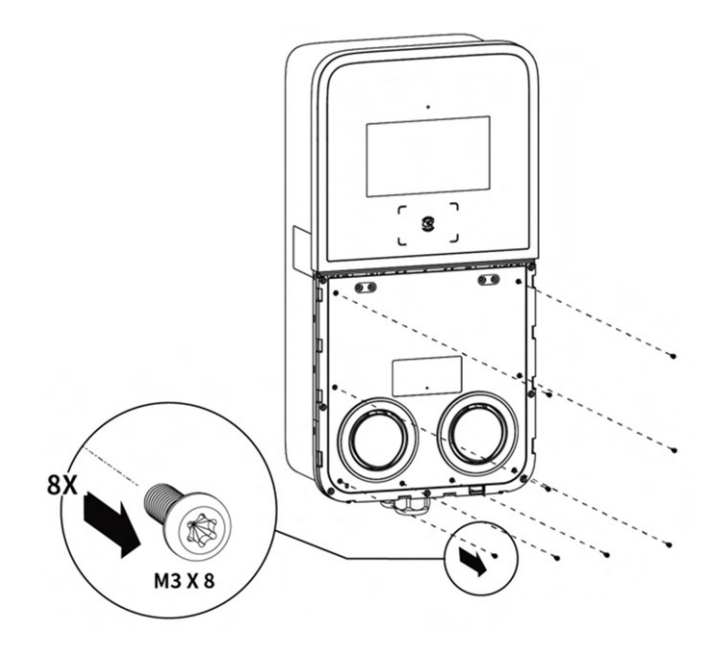

Pomocí šroubováku T10 odstraňte osm šroubů M3 x 8. **Odložte je stranou**.

## KROK 11

Překlopte kryt pro údržbu nahoru. Pak do dvou spodních otvorů vložte dva šrouby M6 x 25. Šrouby utáhněte pomocí nástrčného klíče na 5-7 Nm, abyste nabíjecí stanici zajistili.

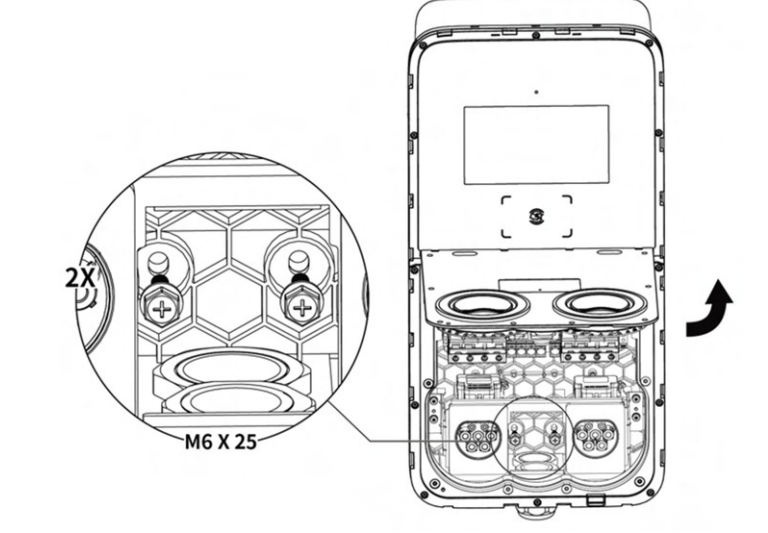

Pro připojení vstupního kabelu střídavého proudu přejděte k části 4.4 Zapojení napájení.

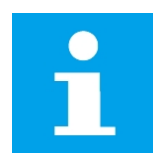

#### UPOZORNĚNÍ

Doporučují se měděné vodiče o průřezu 16 mm<sup>2</sup>. Volbu proveďte podle dostupného napájení, místních elektrických předpisů a vzdálenosti od rozvodné skříně.

- **1.** Uvolněte kabelovou průchodku ve spodní části nabíjecí stanice a protáhněte skrz ni vstupní kabel střídavého proudu.
- **2.** Odstřihněte a odizolujte vodiče na požadovanou délku.
- **3.** Pomocí krimpovacích kleští zakrimpujte vodiče do krimpovacích konektorů.
- **4.** Plochým šroubovákem přidržte uvolňovací tlačítko **(A)** nad otvorem pro konektor a zasuňte vodiče do otvorů podle obrázku:
  - L1 (hnědá)
  - L2 (černá)
  - L3 (šedá)
  - Neutrální (N, modrá)
  - Earth (PE, zeleno-žlutě pruhovaný)
- **5.** Připevněte kabelovou vývodku.
- **6.** Zapněte zařízení RCBO.

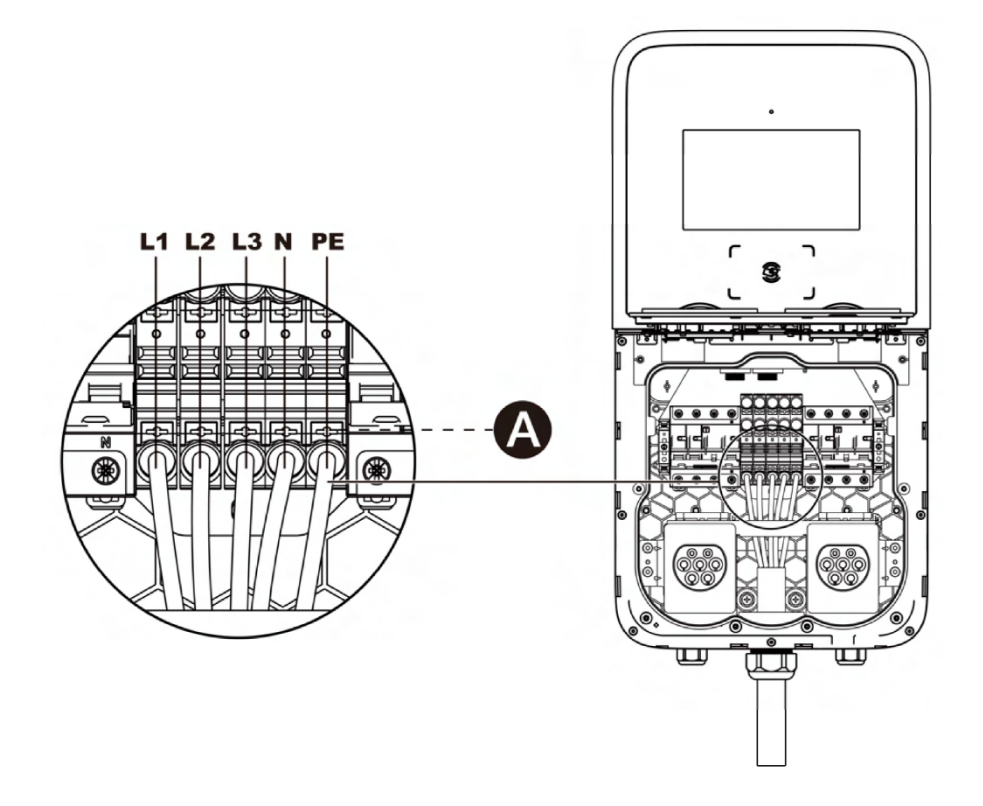

# 4.5 Připojení k internetu

Zařízení MaxiCharger AC Ultra může přistupovat k internetu prostřednictvím kabelu Ethernet, mobilní sítě nebo Wi-Fi.

### 4.5.1 Prostřednictvím kabelu Ethernet

#### UPOZORNĚNÍ

- Používejte síťový kabel Cat5 a vyšší s kroucenou .
- Doporučuje se stíněný kabel.
- Pro venkovní instalaci použijte síťový kabel stabilizovaný proti UV záření.
- Pokud není zástrčka RJ45 předem nainstalována, nainstalujte ji na síťový kabel až po nasměrování kabelu do nabíjecí stanice.
- Zasuňte ethernetový kabel s konektorem RJ45 do kteréhokoli ze spodních vstupů pro datový kabel.
- Zapojte ethernetový kabel do jednoho z portů RJ45 podle obrázku.

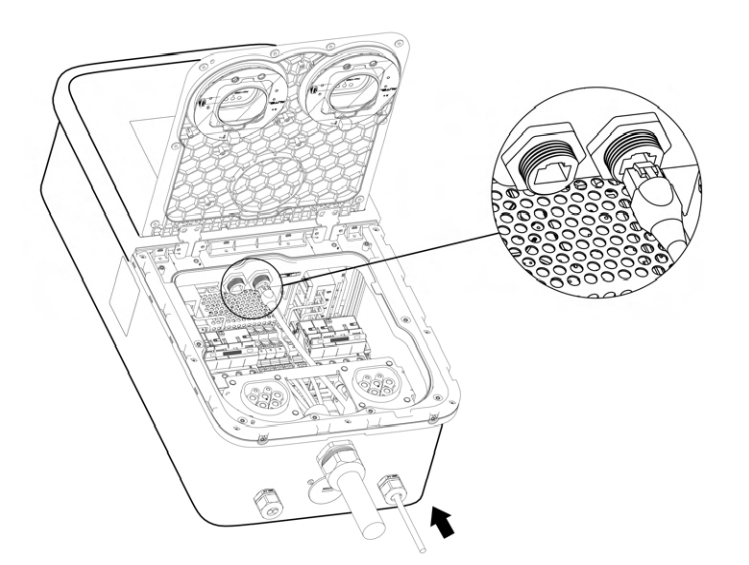

### 4.5.2 Prostřednictvím mobilní sítě

- Vysuňte přihrádku na kartu SIM stisknutím malého tlačítka (A) vedle ní.
- Vložte kartu SIM do přihrádky. Zkontrolujte, zda je vložena správně.
- 3. Zasuňte přihrádku na karty zpět na mís

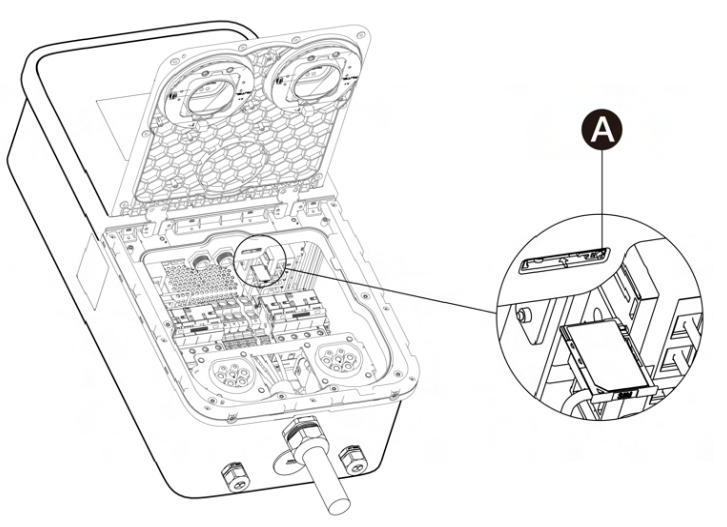

## 4.5.3 Přes Wi- Fi

Chcete-li nabíjecí stanici připojit k internetu prostřednictvím Wi-Fi, dokončete nejprve instalaci a přečtěte si následující informace. *5.1 Počáteční nastavení*.

## 4.6 Dokončení instalace

- **1.** Zkontrolujte, zda jsou všechny instalace a zapojení zajištěny a správně provedeny. Poté odklopte kryt pro údržbu. Znovu nainstalujte a utáhněte osm šroubů M3 x 8.
- **2.** Znovu nainstalujte čelní panel a dva šrouby M3 x 8. Patřičně je utáhněte.

Při instalaci na podlahu znovu namontujte spodní a horní kryt podstavce vložením a utažením čtyř šroubů M5 x 20. Poté přiložte výrobní štítek
 (A) v balení na pravou stranu podstavce, jak je znázorněno na obrázku.

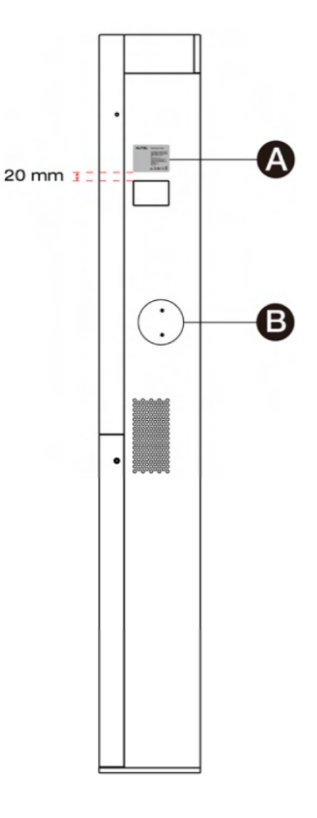

Instalace je nyní dokončena.

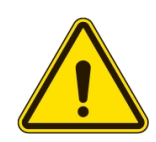

### POZOR

Zkontrolujte, zda jsou všechny elektrické spoje čisté, těsné a bez drátěných vláken a kovových hoblin.

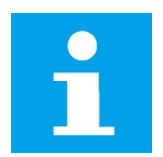

#### UPOZORNĚNÍ

V případě potřeby nainstalujte na obě strany podstavce držák kabelu a zarovnejte jej se dvěma montážními otvory (**B**).

# **5.** Konfigurace

Aby nabíjecí stanice fungovala, je třeba před jejím použitím provést řadu nastavení. Zapněte

napájení nabíjecí stanice.

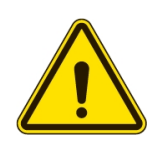

VAROVÁNÍ

Riziko úrazu elektrickým proudem

Konfiguraci nabíjecí stanice smí provádět pouze certifikovaný instalační technik.

# 5.1 Počáteční nastavení

**1.** Vyberte jazyk. Klepněte na tlačítko **Další** a pokračujte.

|             | Select Language | e |
|-------------|-----------------|---|
|             | English         | ~ |
|             | Español         |   |
| Welcome     | Français        |   |
| MaxiChargor | Italiano        |   |
| Maxicharger | Latviešu        |   |
|             | Lietuvių        |   |
|             | Next            |   |
|             |                 |   |

Vyberte místní síť a zadejte heslo Wi-Fi. Pokud byla nabíječka MaxiCharger připojena k internetu prostřednictvím karty SIM nebo ethernetového kabelu, tento krok přeskočte. Klepnutím na Next (Další) pokračujte nebo na Previous (Předchozí) se vraťte na předchozí stránku.

Po nastavení sítě se zobrazí obrazovka, na které můžete zkontrolovat kvalitu sítě. Klepnutím na tlačítko **Další** pokračujte nebo klepnutím na tlačítko **Předchozí** zobrazte předchozí obrazovku.

|             | Select N                                                                                                    | etwork                    |
|-------------|----------------------------------------------------------------------------------------------------|---------------------------|
|             | Ethernet                                                                                                    | Not connected             |
|             | SIM Card                                                                                                    | No SIM card               |
|             | Wi-Fi                                                                                                    |                           |
| weicome     | Guest<br>Connected                                                                                                    | <ul> <li>✓ (i)</li> </ul> |
| MaxiCharger | autel_Us Saved Saved Save | í                         |
|             | 중 h3c<br><sub>Saved</sub>                                                                                                    | í                         |
|             | Customer<br>Previous                                                                                                    | Next                      |
|             | <ul> <li>h3c<br/>Saved</li> <li>customer</li> <li>Previous</li> </ul>                                                                                                    | Next                      |

**3.** Vyberte časové pásmo. Klepnutím na **Další** pokračujte nebo klepnutím na **Předchozí** se vraťte na předchozí stránku.

|                        | Select Time Zone |                                      |  |
|------------------------|------------------|--------------------------------------|--|
|                        | Time Zone        | China Standard Time<br>(GMT+08:00) > |  |
| Welcome<br>MaxiCharger |                  |                                      |  |
|                        | Previous         | Next                                 |  |

**4.** Maximální vstupní proud zvolte na základě jmenovitých hodnot nabíječky MaxiCharger a kapacity místní sítě. Klepnutím na **Complete (Dokončit)** dokončíte počáteční nastavení nebo na **Previous (Předchozí)** se vrátíte na předchozí stránku.

|             | Cable Maximum Input Current |
|-------------|-----------------------------|
|             | Custom                      |
|             | 32 A                        |
| Walaama     | 40 A                        |
| MaxiCharger | 48 A                        |
| Maxicharger | 50 A                        |
|             | 64 A                        |
|             | Previous Complete           |
|             |                             |

# 5.2 Nastavení OCPP

**1.** Na pohotovostní obrazovce klepněte na ikonu "měna (**\$**)" v levém dolním rohu a přejděte na obrazovku s podrobnostmi o nákladech.

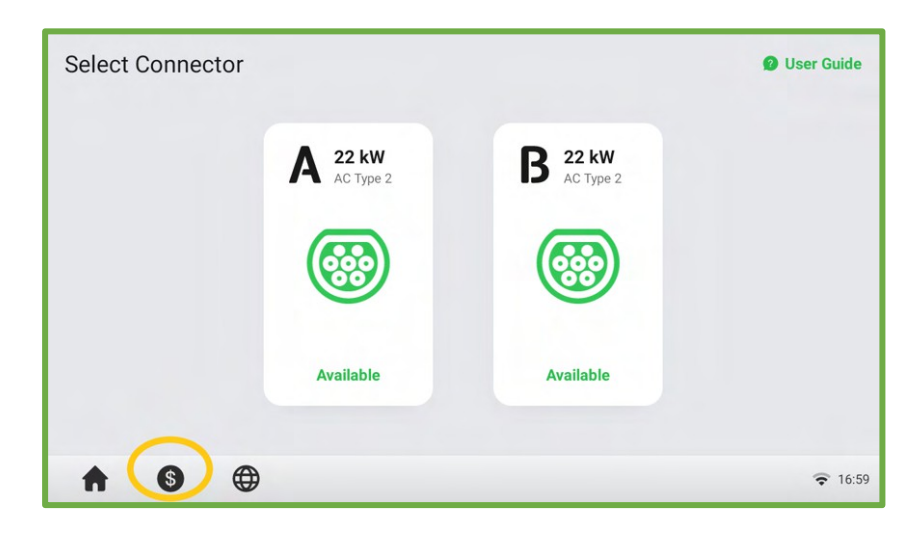

**2.** Na obrazovce Podrobnosti o nákladech dvakrát klepněte na levý horní roh a přejděte na další stránku.

| Cost Details |                                                     |           |
|--------------|-----------------------------------------------------|-----------|
|              | Network error. Please check the network connection. |           |
| <b>↑</b> §   | •                                                   | (1) 08:41 |

**3.** Na obrazovce vyberte možnost Údržba zařízení.

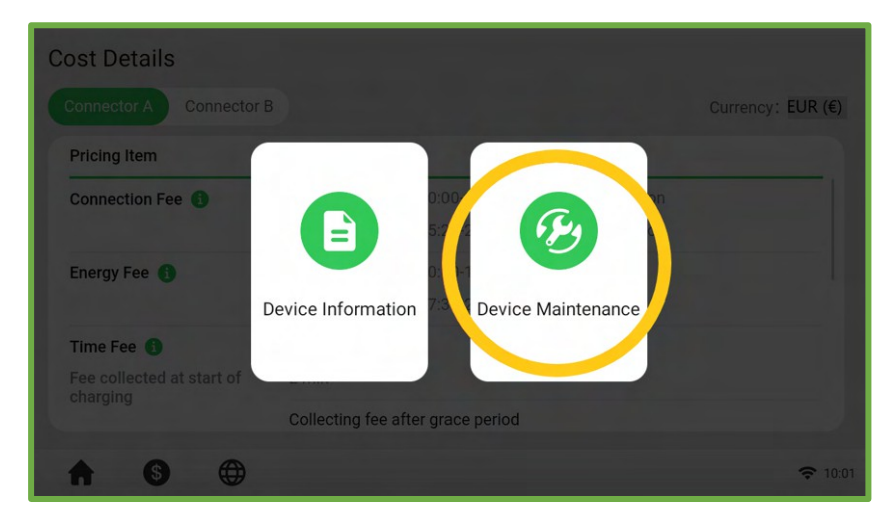

**4.** Zobrazí se výzva k zadání hesla. Pro pokračování **zadejte posledních 6 znaků sériového čísla výrobku,** které najdete na štítku výrobku.

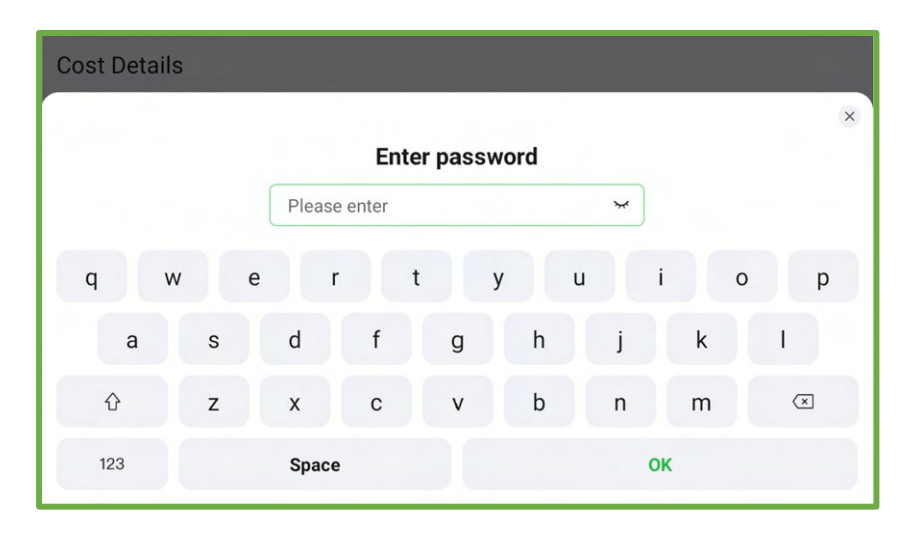

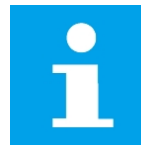

#### UPOZORNĚNÍ

Z bezpečnostních důvodů se obraťte na technickou podporu společnosti Autel, aby heslo obnovila.

**5.** Klepnutím na položku **Nastavit parametry** nastavte IP adresu OCPP, URL OCPP, číslo portu, metodu šifrování OCPP a případně další parametry.

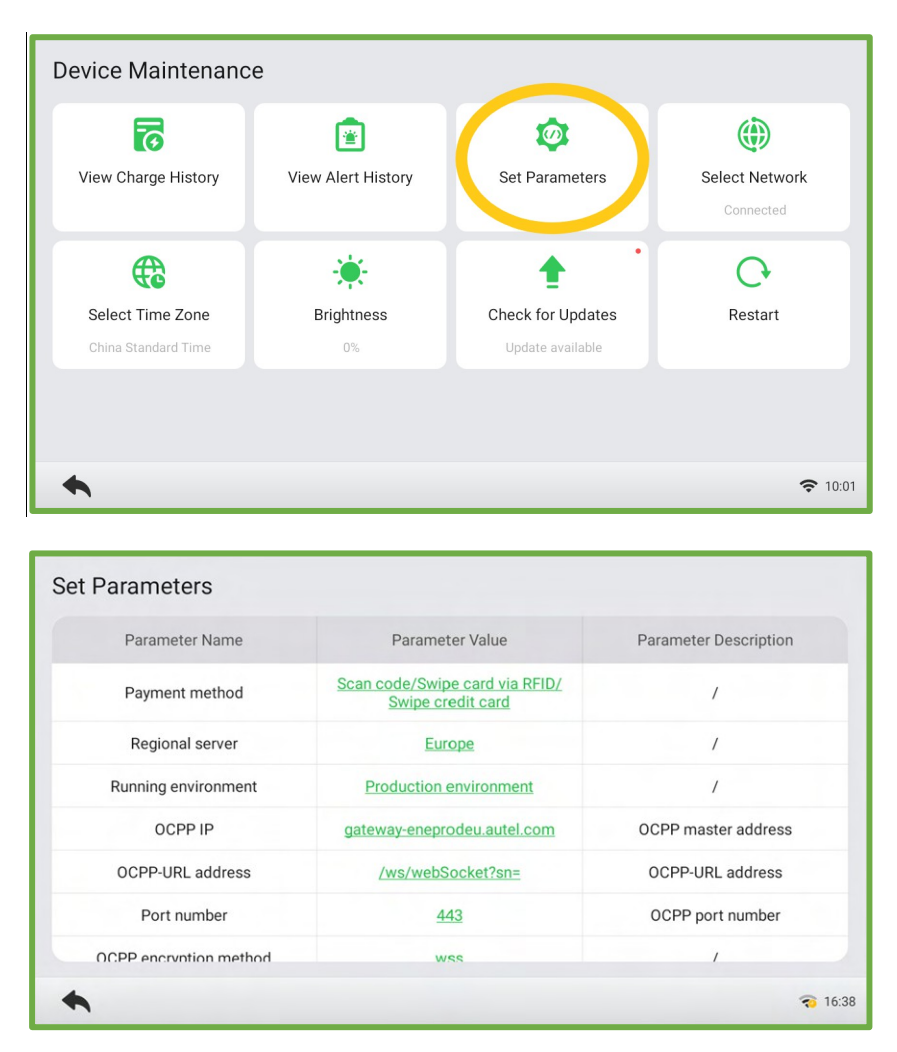

# 5.3 Přidání nabíjecí stanice

Po dokončení výše uvedených konfigurací přidejte nabíjecí stanici do systému správy nabíjecích stanic Autel.

# **6**. Operace

# 6.1 Nabíjení

Před zahájením naskenujte níže uvedený QR kód a stáhněte si aplikaci Autel Charge do mobilního zařízení z Google Play nebo App Store. Poté si zaregistrujte účet. Nyní jste připraveni používat aplikaci k nabíjení vozidla.

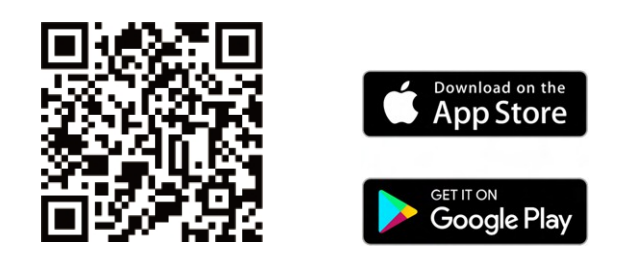

## 6.1.1 Spuštění nabíjení

- **1.** Zasuňte nabíjecí rukojeť do nabíjecího portu na elektrickém vozidle a do zásuvky nabíječky.
- **2.** Vyberte si jeden z následujících způsobů zahájení relace nabíjení:
  - Klepněte kartou RFID na čtečku RFID.
  - Aplikaci Autel Charge použijete klepnutím na tlačítko **Start** na obrazovce nabíjení.
  - Kreditní karta. (K dispozici pouze pro nabíjecí stanice s pokladním zařízením.)

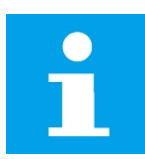

#### UPOZORNĚNÍ

Zkontrolujte, zda se elektromobil nabíjí. Kroužek LED by měl svítit zeleně. Pokud máte podezření, že se vozidlo nenabíjí správně, zkuste znovu připojit rukojeť pro nabíjení nebo kontaktujte technickou podporu Autel.

## 6.1.2 Zastavení nabíjení

- **1.** Chcete-li zastavit nabíjení, zvolte jeden z následujících dvou způsobů:
  - Počkejte na konec nabíjení.
    - Stavová kontrolka LED se rozsvítí zeleně.
    - Aplikace Autel Charge zobrazuje, že je elektromobil plně nabitý.
    - Na displeji se zobrazí, že je elektromobil plně nabitý.
  - Nabíjení ukončete opětovným klepnutím na kartu RFID na čtečce RFID nebo prostřednictvím aplikace Autel Charge klepnutím na tlačítko Stop na obrazovce nabíjení.

**2.** Odstraňte rukojeť nabíječky ze zásuvky nabíječky a z portu pro nabíjení elektromobilu.

#### UPOZORNĚNÍ

Pokud je rukojeť pro nabíjení elektromobilu během odpojena, nabíjecí stanice automaticky odpojí napájení. Tím se zastaví všechny nabíjecí operace.

Po úplném nabití vozidla nabíjecí stanice automaticky odpojí napájení.

## 6.2 Zobrazit Popisy

#### 6.2.1 Pohotovostní režim Obrazovka

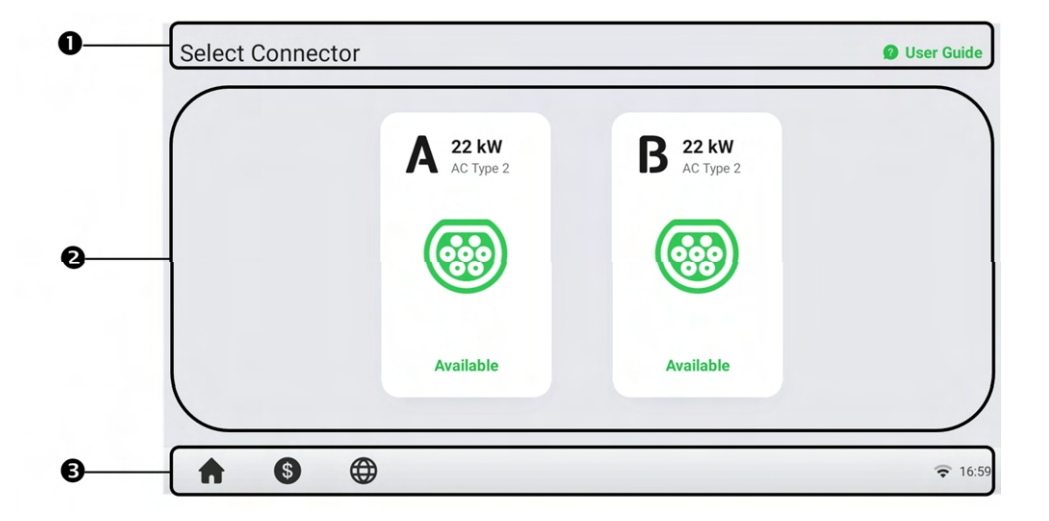

- **1.** Horní obrazovka zobrazí se tlačítko **Uživatelská příručka** (klepnutím zobrazíte pokyny k nabíjení).
- 2. Prostřední obrazovka klepnutím vyberte konektor
- **3.** Spodní obrazovka klepnutím se vrátíte na domovskou stránku, zobrazíte náklady na nabíjení a upravíte jazyk.

Když je nabíjecí stanice v režimu, zobrazí se na displeji obrazovka Pohotovostní režim, což znamená, že je nabíjecí stanice připravena k použití. Když se tato obrazovka zobrazí, zvolte konektor A nebo B pro vstup na autorizační obrazovku, nebo se autorizační obrazovka zobrazí automaticky po připojení elektromobilu.

## 6.2.2 Obrazovka autorizace

Zvolte autorizační metodu pro zahájení relace nabíjení - QR kód, karta RFID nebo kreditní karta (volitelné).

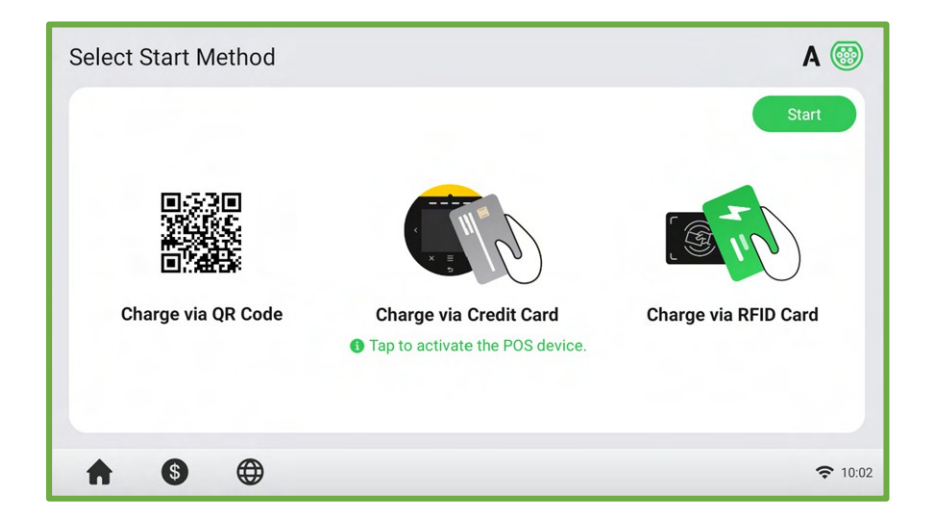

### 6.2.3 Zahájení nabíjení Obrazovka

| Startin  | g  |          | A 💫             |
|----------|----|----------|-----------------|
|          |    |          |                 |
|          |    |          |                 |
|          |    | Starting |                 |
|          |    |          |                 |
|          |    |          |                 |
| <b>A</b> | \$ |          | <b>रू</b> 10:02 |

#### 6.2.4 Nabíjení Screen

Nabíjecí obrazovka zobrazuje průběh nabíjení v reálném čase, aktuální výkon, dobu trvání nabíjení, aktuální náklady a také objem.

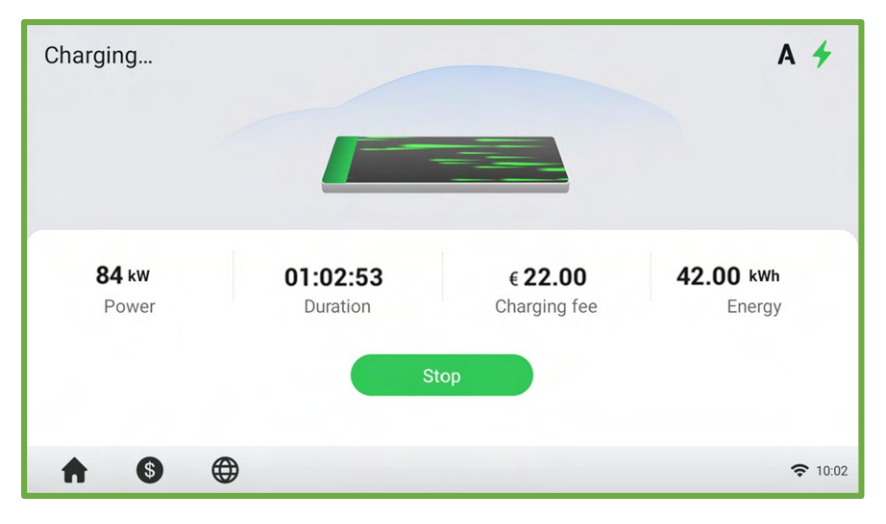

## 6.2.5 Podrobnosti o nákladech Screen

|                  |               |             |                | Currency: EUR ( |
|------------------|---------------|-------------|----------------|-----------------|
| Pricing Item     | Pricing Rules |             |                |                 |
| Connection Fee 🚯 | Mon - Sun     | 00:00-06:00 | €5 per session |                 |
|                  |               | 06:00-24:00 | €5 per session |                 |
| Energy Fee 🚯     | Mon - Sun     | 00:00-15:45 | €6/kWh         |                 |
|                  |               | 15:45-24:00 | €3/kWh         |                 |
| Тах              | 1%            |             |                |                 |
|                  |               |             |                |                 |
|                  |               |             |                |                 |

Po ukončení relace účtování se zobrazí obrazovka Podrobnosti o nákladech.

### 6.2.6 Chybová obrazovka

Na displeji se zobrazují různá chybová hlášení v závislosti na typu chyby. Problém(y) vyřešte podle pokynů na obrazovce, kontaktujte technickou podporu Autel nebo vyzkoušejte jinou nabíječku MaxiCharger. Níže je uveden příklad chybové obrazovky:

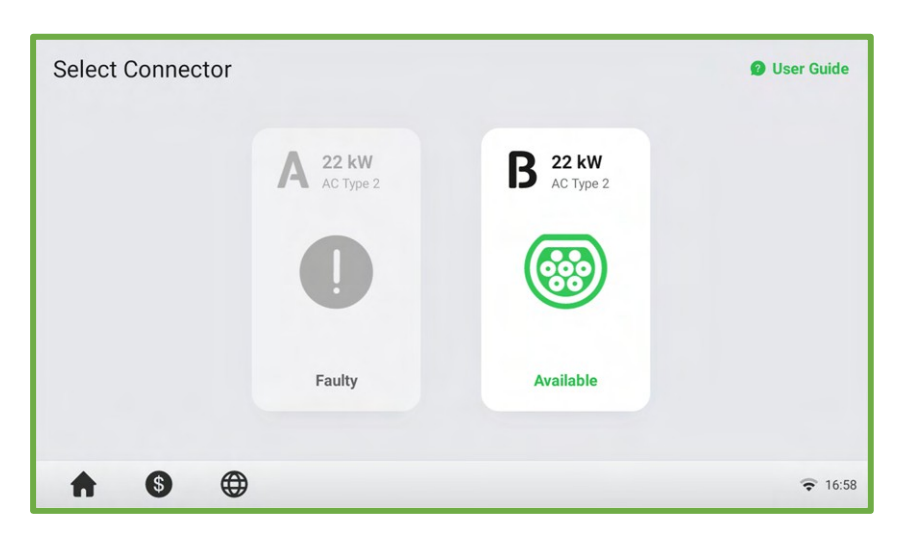

Pokud není nabíjecí rukojeť k dispozici, může se zobrazit následující obrazovka.

# Řešení problémů

V následující tabulce jsou popsány nejčastější závady při provozu nabíjecí stanice. Pokud se vyskytla závada, která není v této tabulce uvedena, obraťte se na technickou podporu společnosti Autel.

| Položka | Problémy                              | Řešení                                                                                                    |
|---------|---------------------------------------|----------------------------------------------------------------------------------------------------|
| 1       | Přepětí                               | Pomocí multimetru zkontrolujte, zda není napětí na<br>vstupu napájení příliš vysoké. Pokud je výsledek větší<br>nebo roven 115 % jmenovitého napětí (264 V), obraťte se<br>na místní rozvodnou společnost.                                              |
| 2       | Podpětí                               | Pomocí multimetru zkontrolujte, zda napětí na vstupu<br>napájení není dostatečné. Pokud je výsledek menší nebo<br>roven 70 % jmenovitého napětí (161 V), obraťte se na<br>místní rozvodnou společnost.                                                  |
| 3       | Zemní porucha                         | Zkontrolujte, zda je nabíjecí stanice správně uzemněna.                                                                                                    |
| 4       | Výpadek napájení                      | Zkontrolujte, zda je zapnutý vypínač jističe.                                                                                                    |
| 5       | Přehřátí                              | Zkontrolujte, zda je nabíjecí kabel elektromobilu bezpečně<br>připojen.<br>Ujistěte se, že je provozní teplota v rozsahu uvedeném na<br>štítku výrobku.<br>Zastavte nabíjení. Nabíjení obnovte, dokud se nedostane<br>do provozního teplotního rozsahu. |
| 6       | Zjištěný zbytkový<br>proud            | Odpojte vozidlo od sítě a znovu jej zapojte. Pokud problém<br>přetrvává, kontaktujte zákaznickou podporu.                                                                                                    |
| 7       | Selhání<br>internetového<br>připojení | Zkuste ke stejnému internetu připojit jiné zařízení a ověřte,<br>zda připojení k internetu funguje správně.<br>Pokud problém přetrvává, kontaktujte zákaznickou<br>podporu.                                                                             |

# **8** Technické specifikace

# 8.1 Specifikace produktu

| Položka                               | Popis                                                                                                    |
|---------------------------------------|----------------------------------------------------------------------------------------------------|
| Jmenovitý výkon střídavého proudu     | 2 x 22 kW                                                                                                    |
| Jmenovitý příkon<br>střídavého proudu | 400 V± 15%, třífázový, 50 Hz<br>230 V± 10%, jednofázový, 50 Hz                                                                                                    |
| Typ sítě                              | TN a TT                                                                                                    |
| Jistič                                | 40 A                                                                                                    |
| Schéma vstupního<br>zapojení          | 400 VAC, třífázový 3P+ N+ PE) 230 VAC,<br>jednofázový (1P+ N+ PE)                                                                                                    |
| Typ konektoru                         | Zásuvka IEC 62196 typ 2 nebo zásuvka s clonkou                                                                                                    |
| Zobrazit                              | 8palcový dotykový displej s rozlišením 1280 x 720 bodů                                                                                                    |
| Měření                                | MID nebo Eichrecht                                                                                                    |
| Detekce zemních poruch                | Typ A 30 mA+ DC 6 mA                                                                                                    |
| Ochrana                               | Nadproud, přepětí, podpětí, detekce zbytkového<br>proudu                                                                                                    |
| Připojení                             | 4G (GSM900: 35 dBm, GSM1800: 32 dBm,<br>WCDMA900/2100: 25 dBm, pásmo LTE<br>1/3/7/8/20/38/40/28A: 25dBm)<br>Wi-Fi (802.11 a/b/g/n/ac; frekvence: 2,4 GHz/5 GHz)<br>Ethernet |
|                                       | RS485                                                                                                    |
| Čtečka RFID                           | ISO 15693, ISO 14443                                                                                                    |
| Platba                                | Kreditní karta (volitelně)                                                                                                    |

#### Tabulka 8-1 Specifikace produktu

| Položka                          | Popis                                                                                          |
|----------------------------------|------------------------------------------------------------------------------------------------|
| Komunikační protokol             | OCPP 1.6J & OCPP 2.0.1                                                                         |
| Montáž                           | Montáž na stěnu nebo na podlahu pomocí podstavce                                               |
|                                  | IP54                                                                                           |
| Hodnocení skříně                 | IK10                                                                                           |
|                                  | Vnitřní nebo venkovní instalace                                                                |
|                                  | -30 až 50 °C                                                                                   |
| Provozní teplota                 | (Omezování začíná při teplotě 35 °C; výstup ne méně než 16<br>A na konektor při teplotě 50 °C) |
| Teplota skladování               | -40 až 70 °C                                                                                   |
| Rozměry (V x Š x H)              | 625 x 320 x 170 mm                                                                             |
| Hmotnost                         | 15,4 kg                                                                                        |
| Provozní vlhkost                 | ≤ 95 %, bez kondenzace                                                                         |
| Provozní výška                   | 2000 m                                                                                         |
| Bezpečnost a dodržování předpisů | IEC/EN 61851-1, EN 62311, EN 62479, IEC/EN 62955                                               |
| Kódy a normy                     | CE, UKCA, BSI 7671                                                                             |
| Záruka                           | 3 roky                                                                                         |

#### Tabulka 8-2 Specifikace připojení

| Položka               | Popis                                                   |
|-----------------------|---------------------------------------------------------|
| Charakteristiky rádia | Komunikace 2G/3G/4G                                     |
|                       | (TX/RX)                                                 |
|                       | 880 MHz~915 MHz, 925 MHz~960 MHz ( GSM900),             |
|                       | 1710 MHz~1785 MHz,1805 MHz~1880 MHz (DCS1800),          |
|                       | 1920 MHz ~ 1980 MHz, 2110 MHz ~ 2170 MHz (WCDMA B1),    |
|                       | 880 MHz~915 MHz, 925 MHz~960 MHz (WCDMA B8),            |
|                       | 1920 MHz ~ 1980 MHz, 2110 MHz ~ 2170 MHz (pásmo 1 LTE), |
| Provozní frekvence    | 1710 MHz~1785 MHz, 1805 MHz~1880 MHz (pásmo LTE3),      |
|                       | 2500 MHz ~ 2570 MHz, 2620 MHz ~ 2690 MHz (LTE Band7),   |
|                       | 880 MHz~915 MHz, 925 MHz~960 MHz (LTE Band8),           |
|                       | 832 MHz~862 MHz, 791 MHz~821 MHz (pásmo LTE20),         |
|                       | 703 MHz~748 MHz, 758 MHz~803 MHz (pásmo LTE28),         |
|                       | 2570 MHz~2620 MHz (pásmo LTE38),                        |
|                       | 2300 MHz ~ 2400 MHz (pásmo LTE 40)                      |
|                       | GSM900: 35 dBm                                          |
| Max. Vysílací výkon   | DCS1800: 32 dBm                                         |
|                       | Pásmo LTE 1/3/7/8/20/28/38/40: 25 dBm                   |
| Zisk antény           | Max. 5,32 dBi                                           |

# 8.2 Rozměry produktu

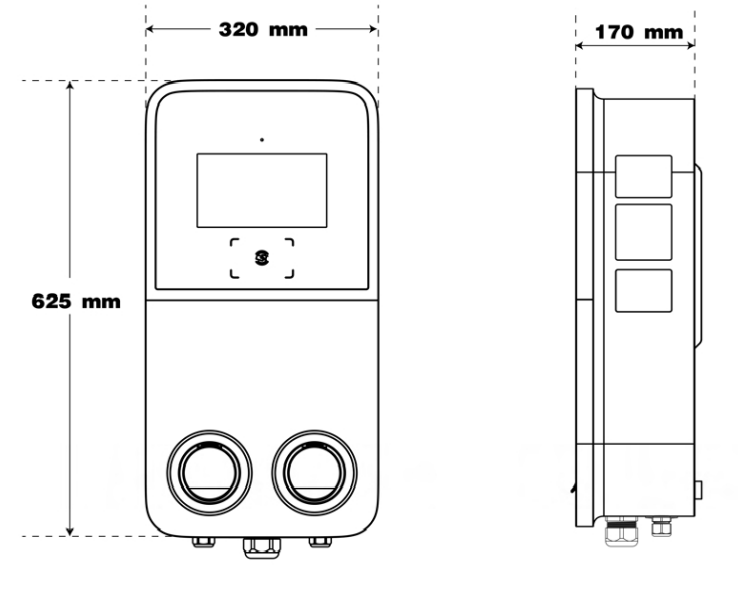

**Front View** 

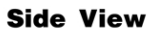

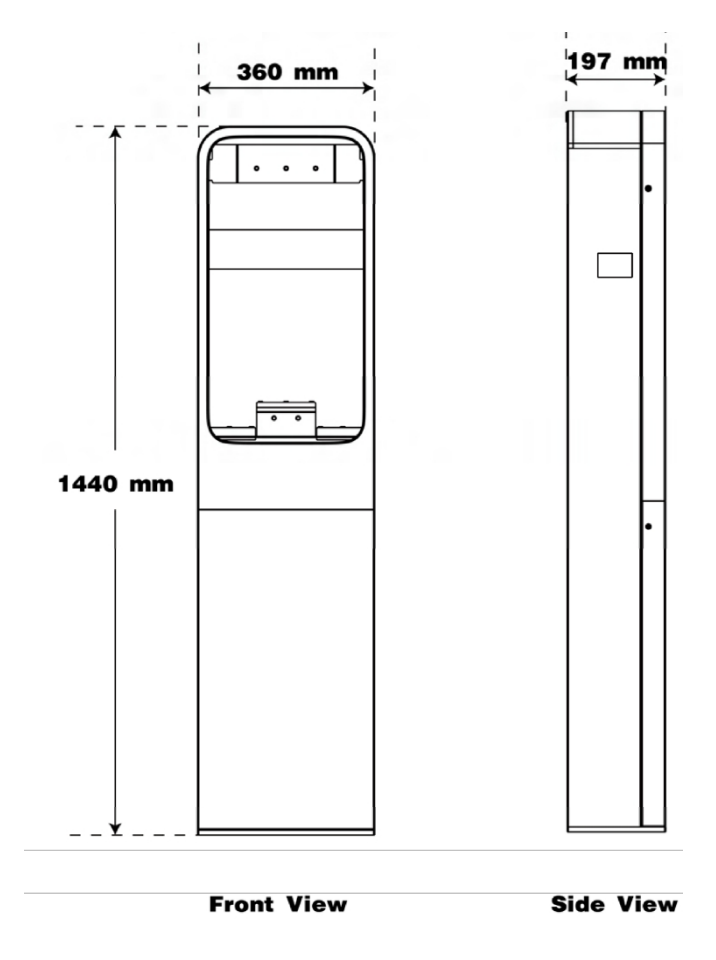

Hmotnost podstavce: 27,25 kg Materiál podstavce: Nerezová ocel SUS430

# **9** Dodržování předpisů

Výrobek je ve shodě s následujícími normami a/nebo jinými normativními dokumenty: EN 301 489-1

V2.2.3

- EN 301 489-3 V2.3.2
- EN 301 489-17 V3.2.4
- EN 301 489-52 V1.2.1
- EN 300 328 V2.2.2
- EN 300 330 V2.1.1
- EN 301 908-1 V15.1.1
- EN 301 908-2 V13.1.1
- EN 301 908 -13 V13.2.1
- EN 301 511 V12.5.1
- EN 50663
- EN 50665
- BS EN IEC 61851-1
- EN IEC 61851-1
- IEC 61851-21-2
- EN IEC 61851-21-2
- EN 50470-1
- EN 50470-3

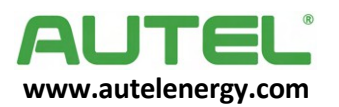